# ITEC102 – INFORMATION TECHNOLOGIES

**LECTURE 8 – Presentation Programs** 

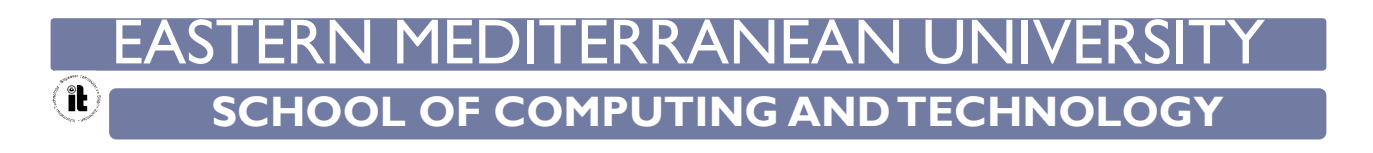

# Aim of The Course

The aim of this course is to provide,

- Presentation programs,
- Main operation programs,
- File operations in Microsoft Powerpoint 2013,
- Creating slayt in Microsoft Powerpoint 2013,
- Applying a theme in Microsoft Powerpoint 2013,
- Implementing a transition effect in Microsoft Powerpoint 2013,
- Making plug-ins in Microsoft Powerpoint 2013,
- Using the master slide in Microsoft Powerpoint 2013,

# **Presentation Programs**

- To give information about on various topics to a specific group of participants is called a presentation to the activity for teaching or teaching purposes.
- Today, the most common way to prepare presentations is to benefit from the presentation programs.
- Presentation Programs are programs that provide all the tools needed to prepare the presentation.
- > The most important function is to make presentations more effective, efficient and attractive.

# Main Presentation Programs

- Presentation programs are usually included in office suite software.
- > The main Office packs are Microsoft Office, Apache OpenOffice and LibreOffice software
- Microsoft Powerpoint, is a commercial software which is the most commonly used presentation software.
- The free Apache OpenOffice Impress and LibreOffice Impress software are also the main presentation programs.

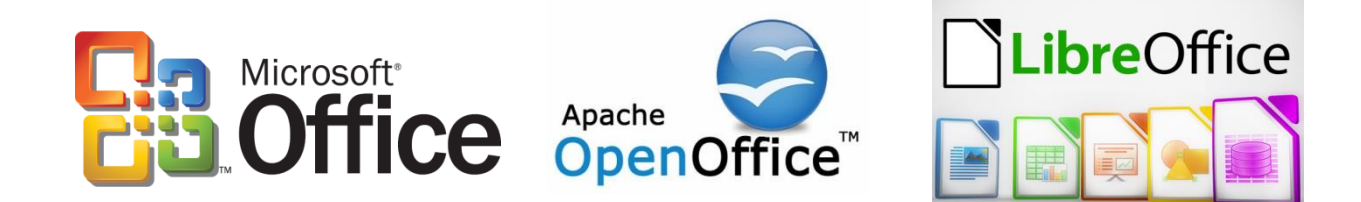

# Main Presentation Programs

- > There are different versions of the Microsoft Office suite and therefore of the Microsoft Powerpoint program
  - Ex: Microsoft Powerpoint 2003, Microsoft Powerpoint 2007, Microsoft Powerpoint 2010, Microsoft Powerpoint 2013, Microsoft Powerpoint 2016
- The most commonly used Powerpoint program is Microsoft Powerpoint 2013, which is included in the Microsoft Office 2013 package

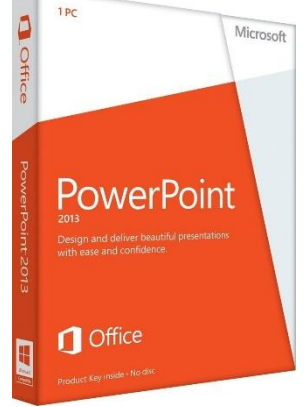

The easiest method to run Microsoft Powerpoint 2013 is to use the search box.

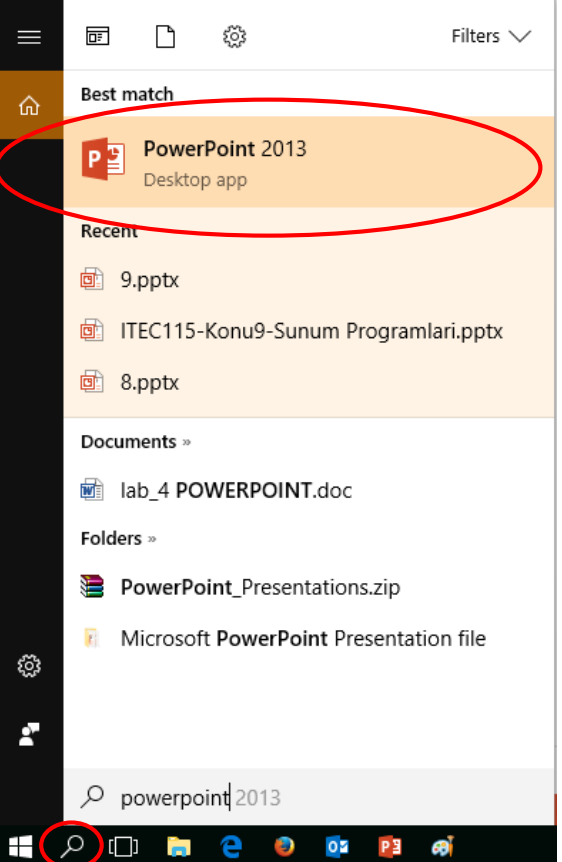

A draft must be selected from the screen that is opened after running Microsoft Powerpoint 2013.

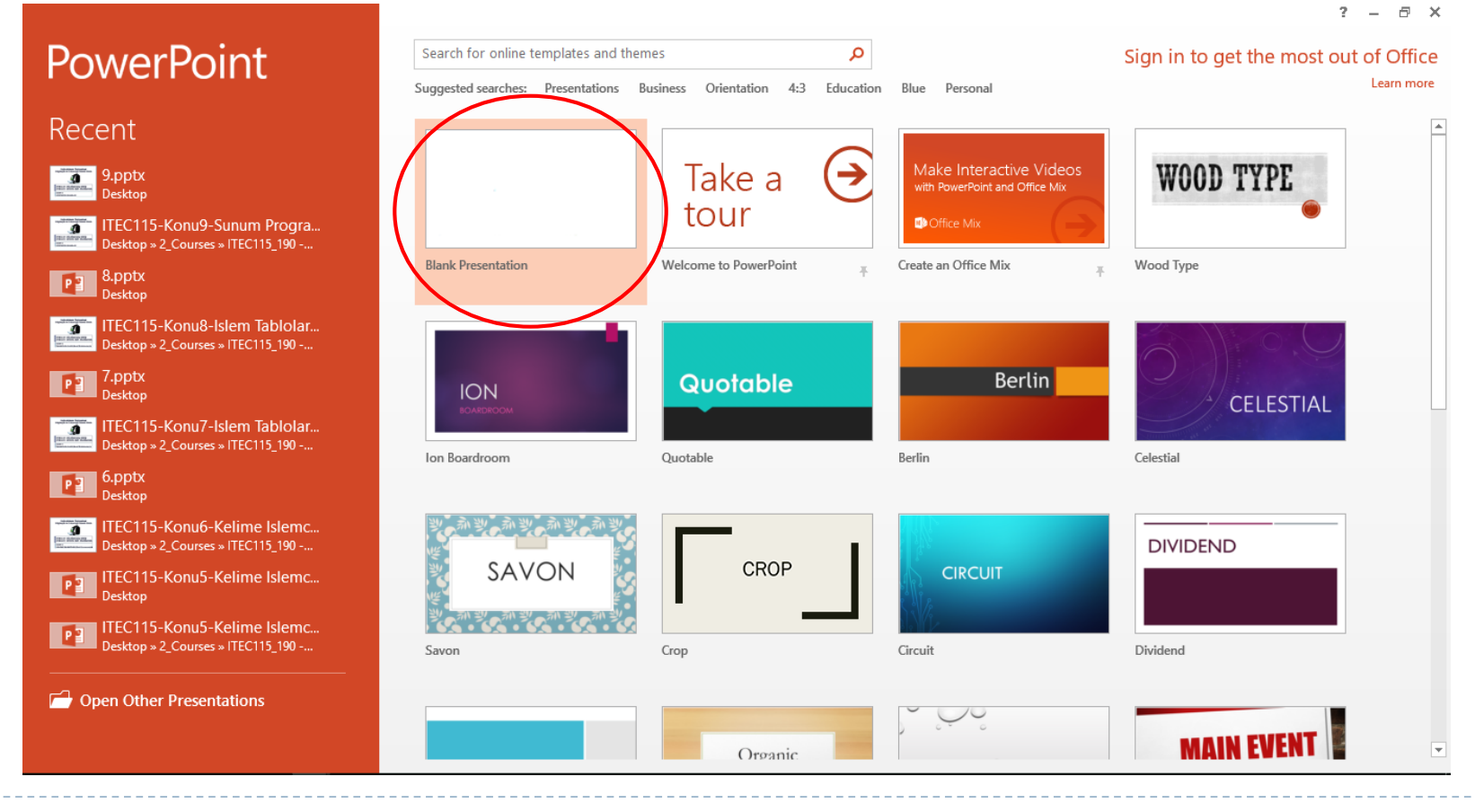

After selecting the draft, the window that appears will be as follows.

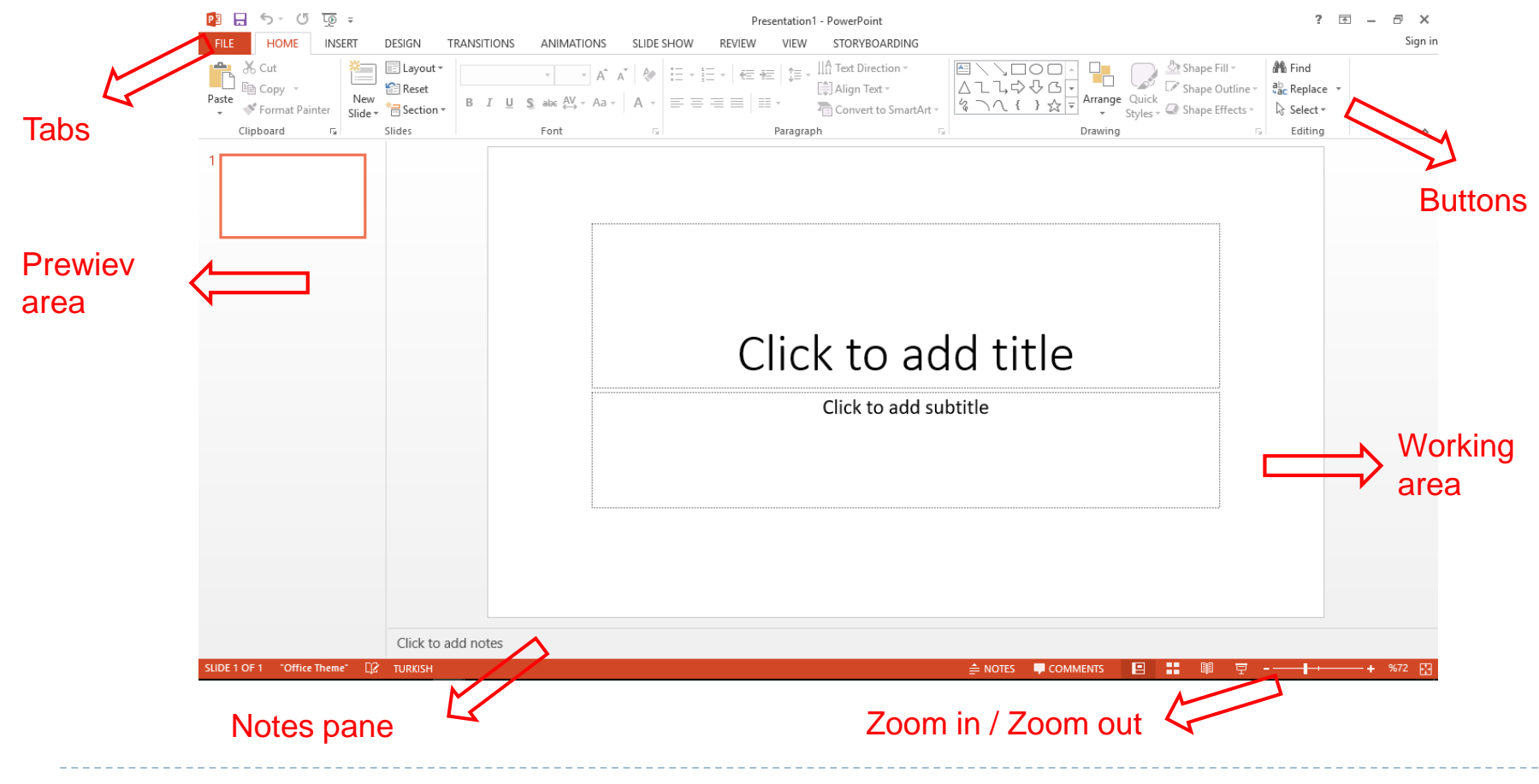

- All menu options, toolbars, buttons, and settings are grouped in tabs according to their functionality.
- > The related buttons are positioned within each tab.

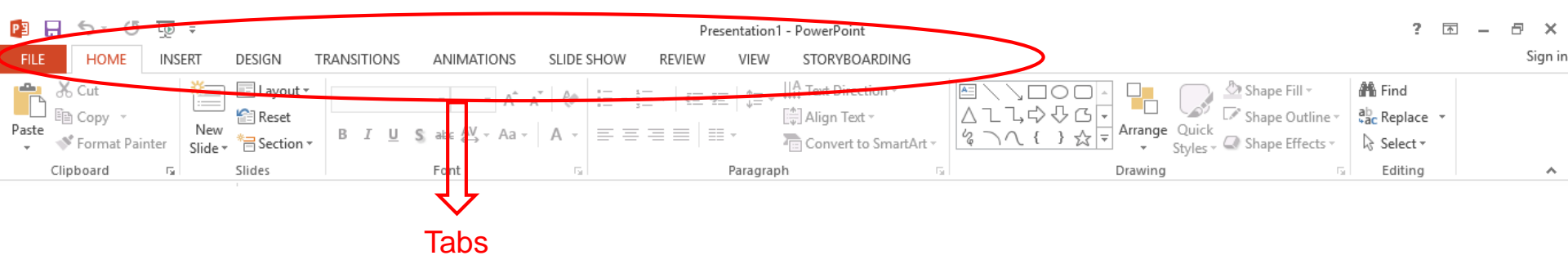

- Each page in the presentation file is called a slide.
- After preparing the presentation file in Powerpoint, you can switch to full screen presentation mode by running Slide Show.
- The F5 key on the keyboard can be used as a shortcut.

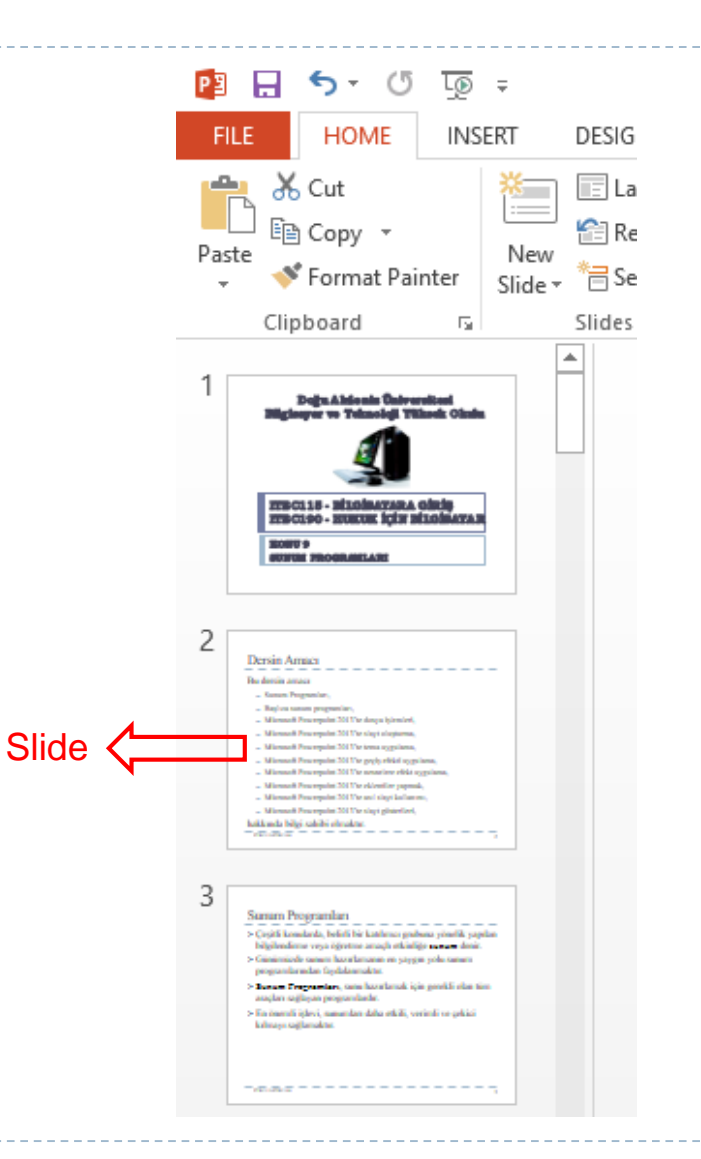

# File Operations

- The first tab in the Powerpoint program is the **File** tab.
- File operations can be performed using the options on this tab.

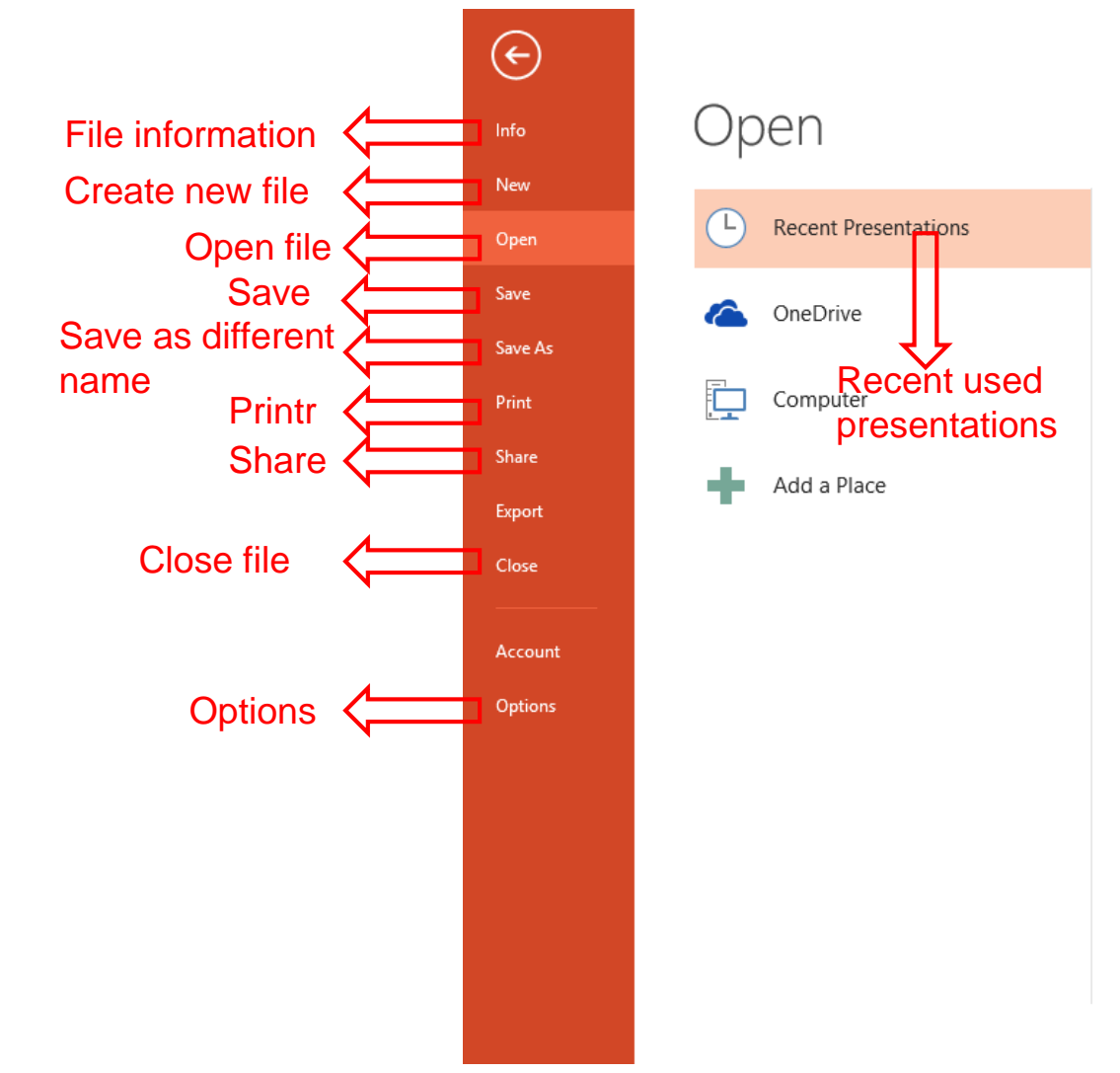

> Use **text boxes** to add information to slides.

> It is possible to click on the boxes and write.

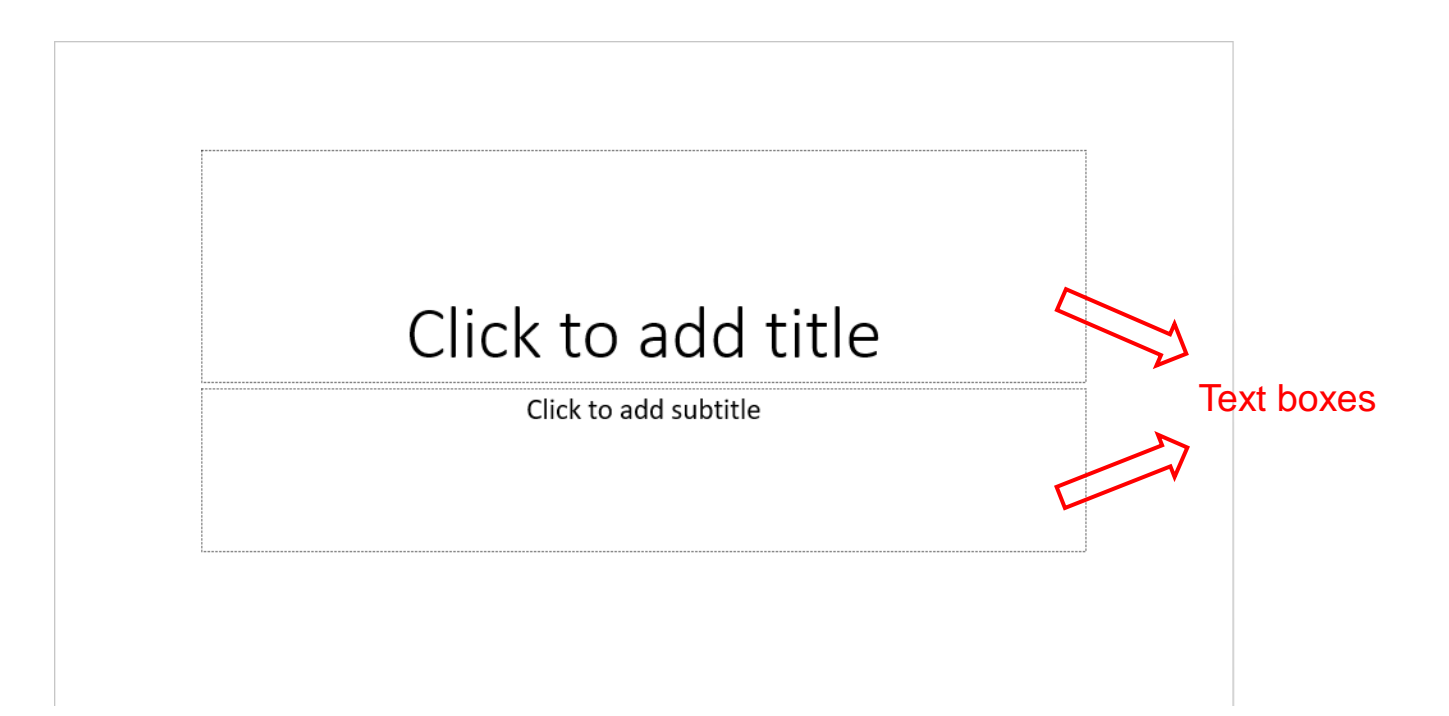

- > A newly opened Powerpoint file consists of a single slide.
- There are different ways to add a new slide:
  - Using the **New Slide** button on the Home tab.
  - On the left side of the program window, right-click with the mouse and use the **New Slide** option.
  - Using **CTRL** + **M** as shortcut to keyboard.

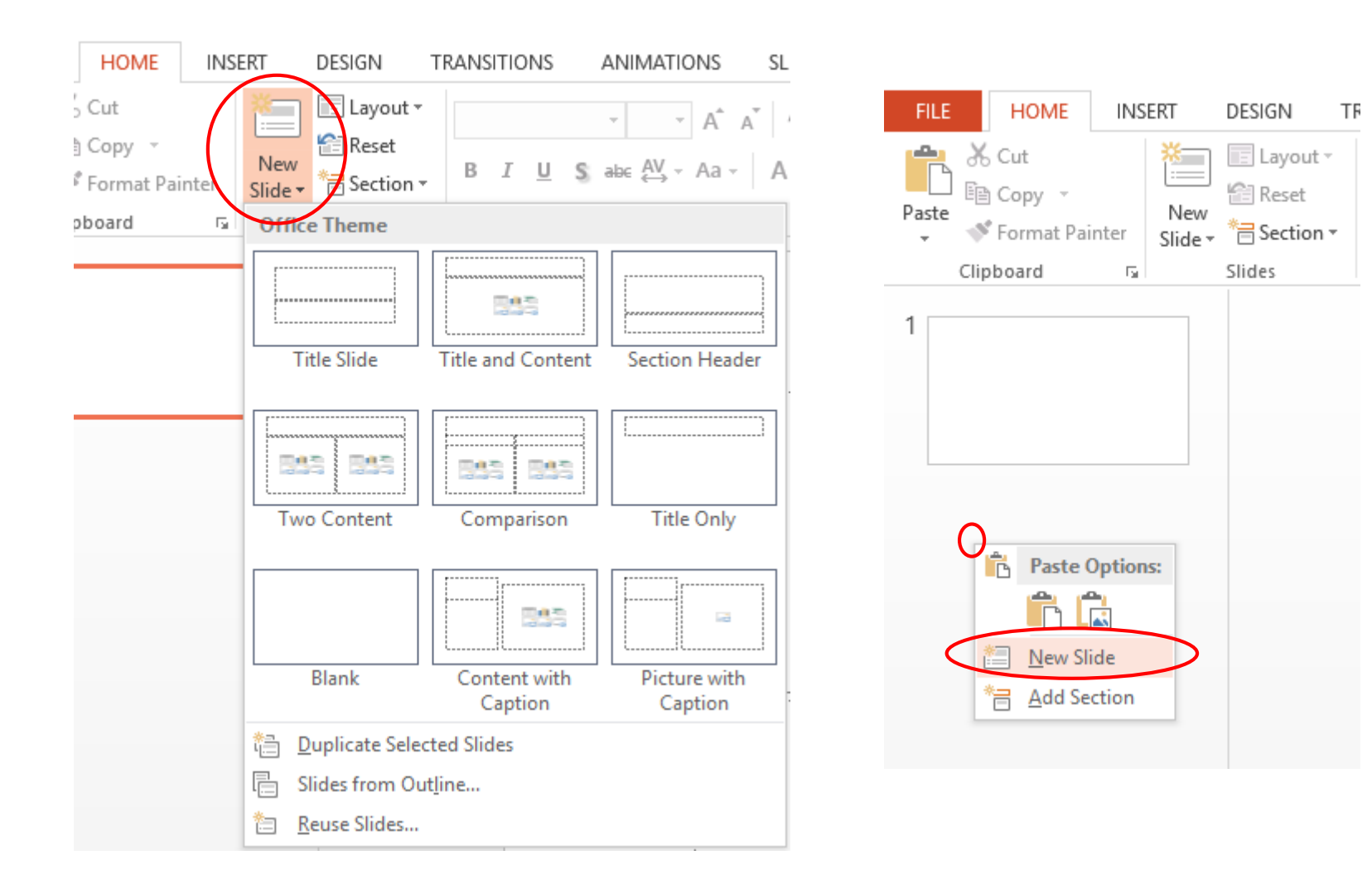

- The appearance of the slides can be changed from the Layout button on the Home tab.
- This button must be used after selecting the desired slide to change the view.

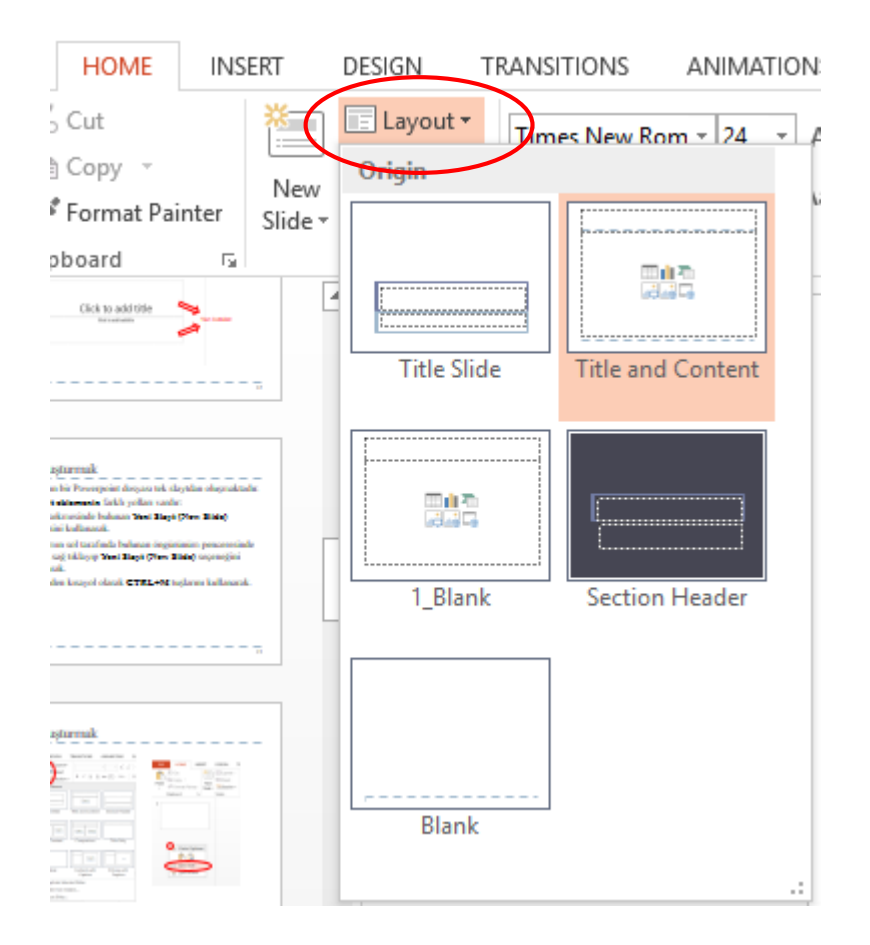

To delete the added slides, after selecting the slides from the forecast window on the left side of the page, right-click with the mouse and use the Delete Slide option or the Delete key from the keyboard.

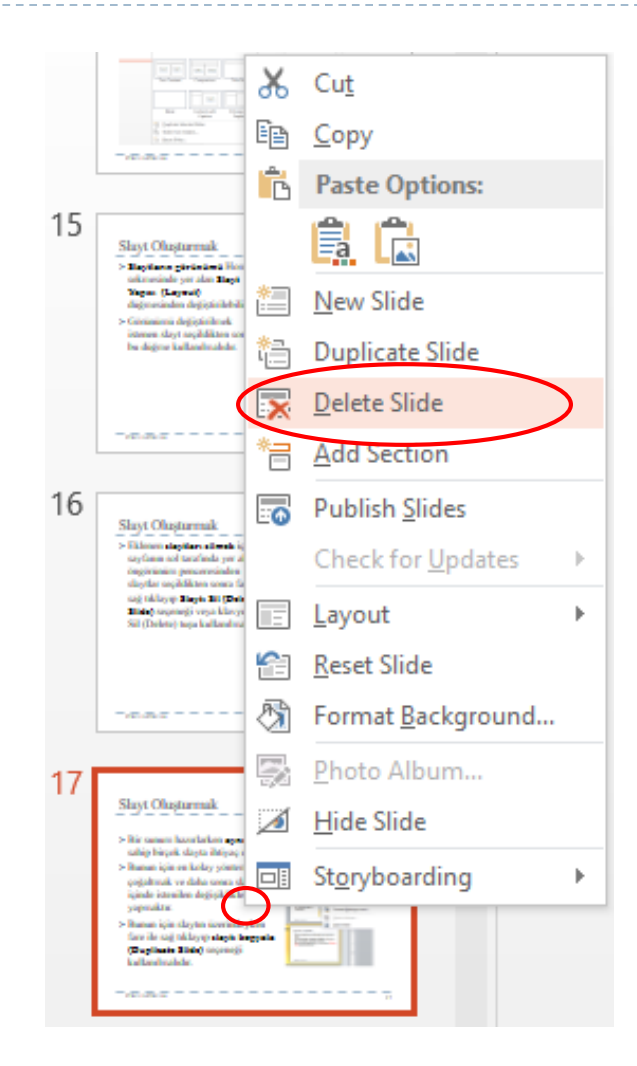

- When preparing a presentation, many slides with the same title may be needed.
- The easiest way to do this is to duplicate the slide and then make the desired changes in the slide.
- To do so, right click on the slide and use the **Duplicate Slide** option.

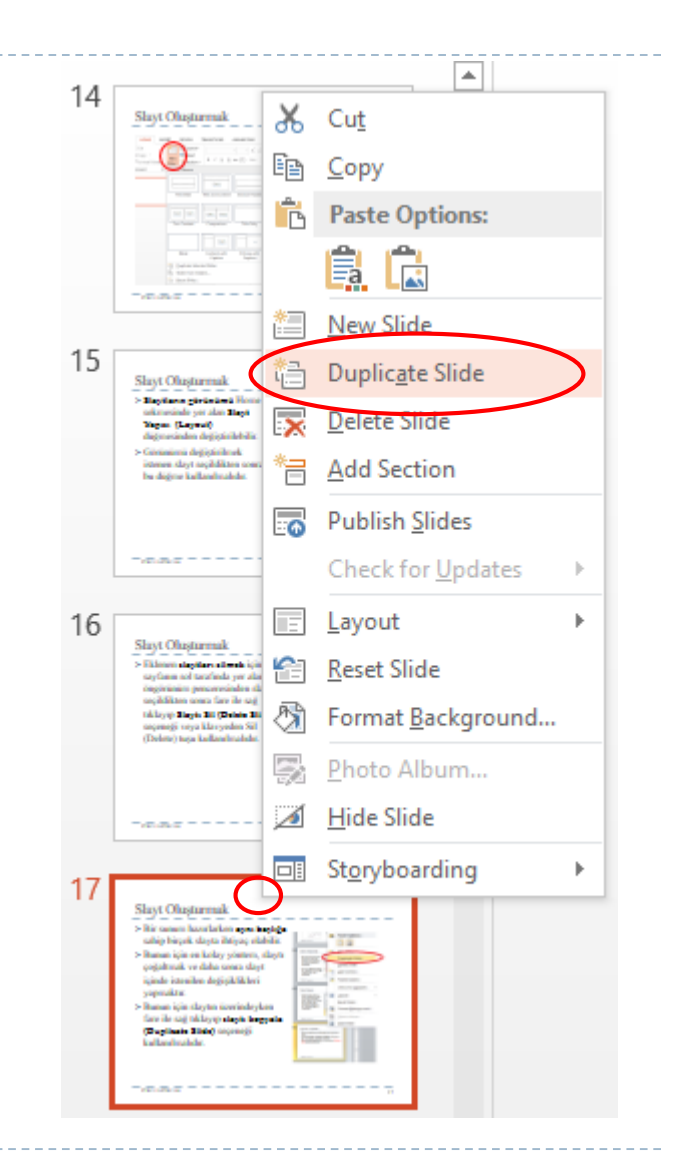

- To change the order of the slides in the presentation, the slide must be held with the mouse and dragged to the desired location.
- If the location of the slide will be changed too much, it will be more convenient to switch from the View tab to the Slide Sorter view.

| FILE HOME INSERT DESIG                                                                                                    | IN TRANSITIONS ANIMATIONS                          | S SLIDE SHOW REVIEW VIEW STO                                                                                                    | DRYBOARDING                                                                                                    |
|----------------------------------------------------------------------------------------------------|----------------------------------------------------|----------------------------------------------------------------------------------------------------|----------------------------------------------------------------------------------------------------|
| Normal Outline Slide Notes Reading<br>View Sorter Page View                                                                                                    | Slide Handout Notes<br>Master Master Master Guides | Notes Zoom Fit to<br>Window Black and White                                                                                                    | Arrange All<br>Cascade Switch<br>Window Move Split Windows                                                                                                    |
| Presentation Views                                                                                                    | Master Views Show                                  | S Zoom Color/Grayscale                                                                                                    | Window Macros                                                                                                    |
| TRUMPEON                                                                                                    |                                                    | B BECAUTOR                                                                                                    | и песьности и                                                                                                    |
| 9                                                                                                    | 10                                                 | 11                                                                                                    | 12                                                                                                    |
| Slayt Oluşturmak<br>> Yeni açılan bir Powerpoint dosyası tek slaytdan oluşmakta<br>> Yeni ilaşte kelmentin farklı yolları vardır:<br>= Home sekmesinde hulunan Yeni Slayt (New Slide)<br>dişmesini kullanarak.<br>= Programı sol tarafında bulunan öngürtindim penceresin<br>fare ile sağı tıklayıp Yeni Slayt (New Slide) seçeneğini<br>kullanarak.<br>= Klavyeden kısayol olarak CTRL+M tuşlarını kullanaral | de<br>k.                                           | Slayt Oluşturmak<br>Slaytlarıs görüsümü Home<br>Süyürmə görüsümü Home<br>Süyürmə görüsümü dəğiştiriləbilir.<br>Göründəmi dəğiştiriləbilir.<br>Göründəmi dəğiştiriləbilir.<br>Göründəmi dəğiştiriləbilir. | Slayt Oluşturnak<br>Sklenen tlaytları tilmek için,<br>ağıfanın sol tarafında yer alan<br>dağıfınındı menceresinden slaytları<br>sıçıdıklıten sonar fare ile sağı<br>sıçıdıklıten sonar fare ile sağı<br>sıçıdıklıten sonar far |
| 13                                                                                                    | 14                                                 | 15                                                                                                    | 16                                                                                                    |

> Many operations can be done with text in slides.

> The buttons here are as in Word.

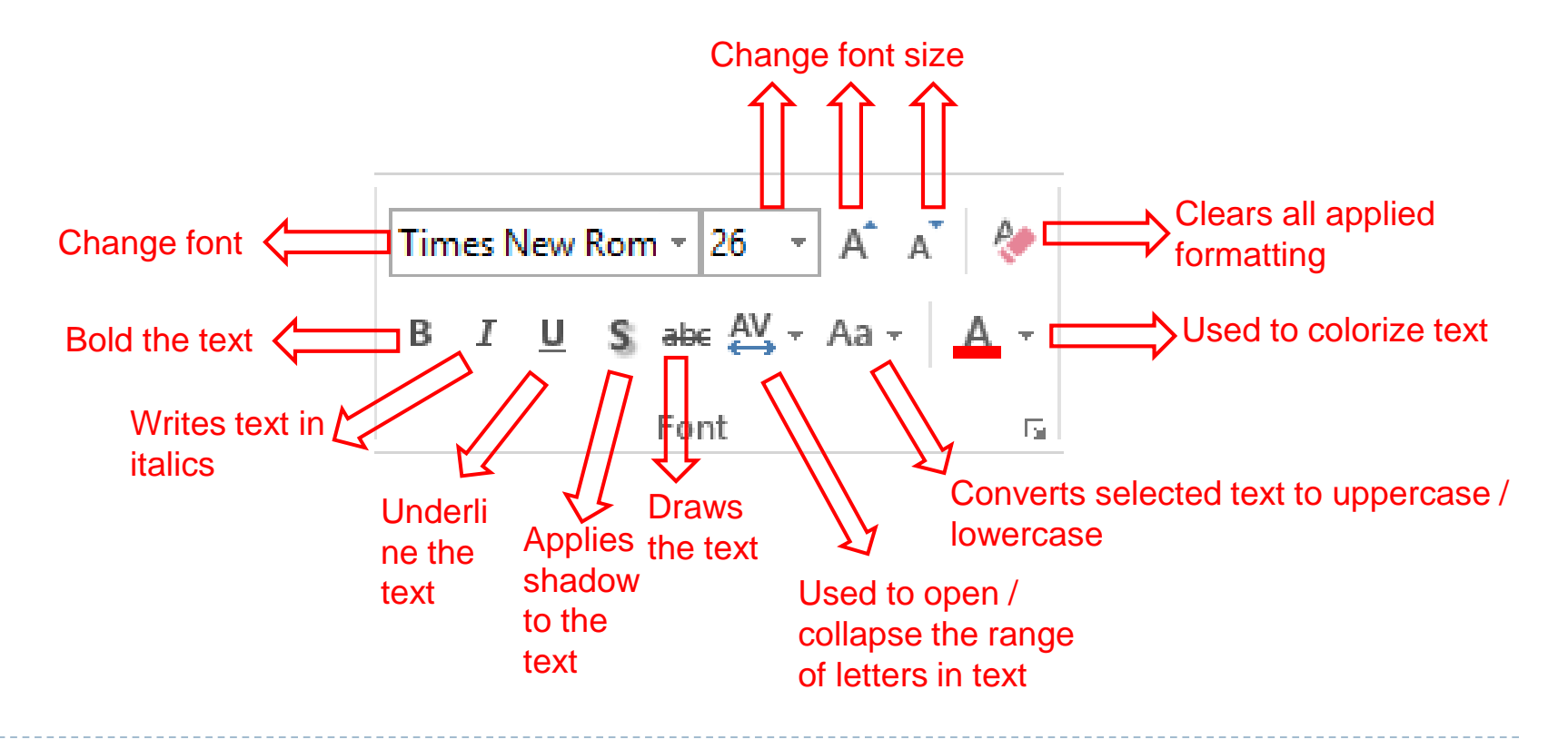

> Many operations can be performed with paragraphs in slides.

> The buttons here are as in Word.

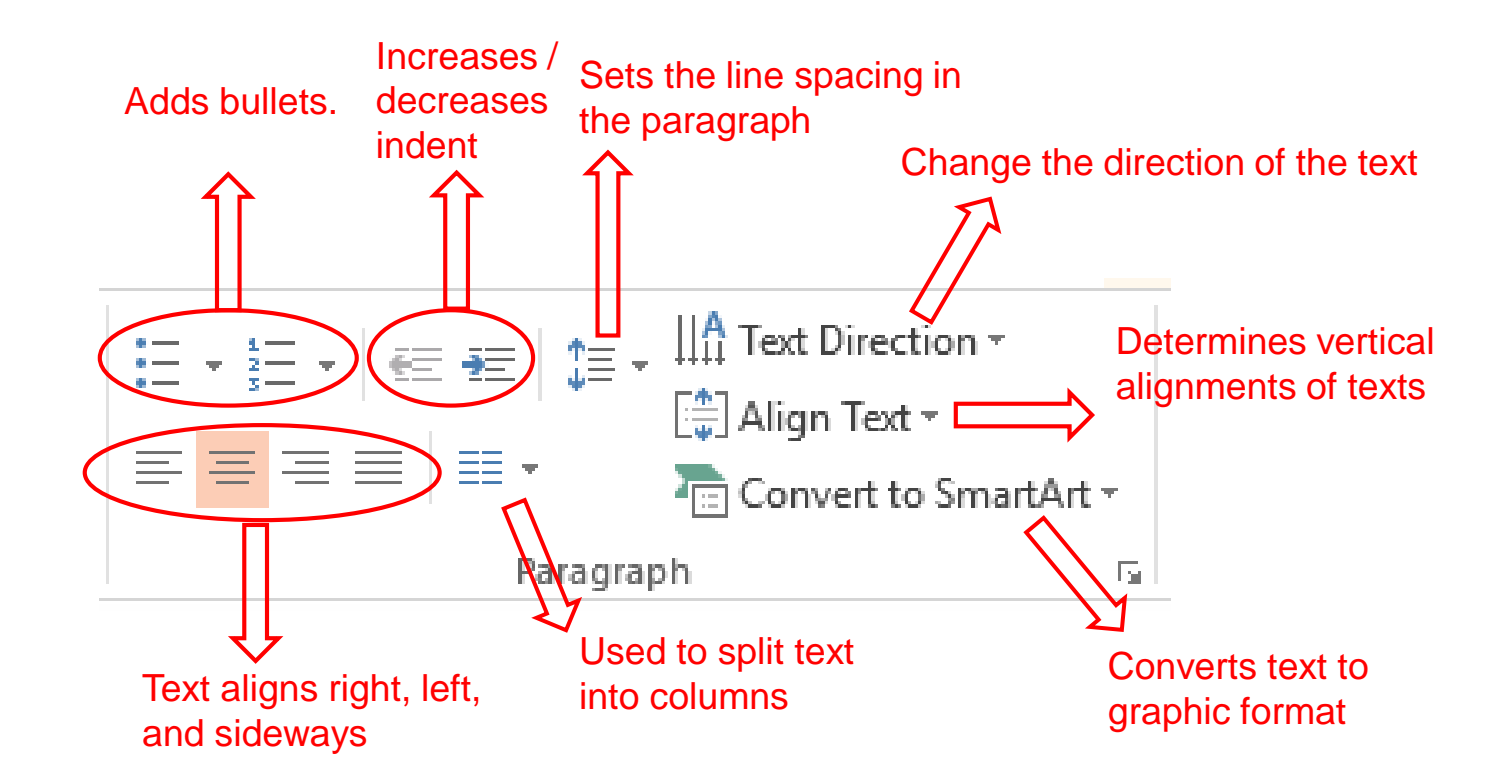

# Apply Theme to Slides

- **Themes** should be used on the **Design tab** to apply the **theme** to the slides.
- When navigating to a theme with the mouse, it is possible to preview the slides.

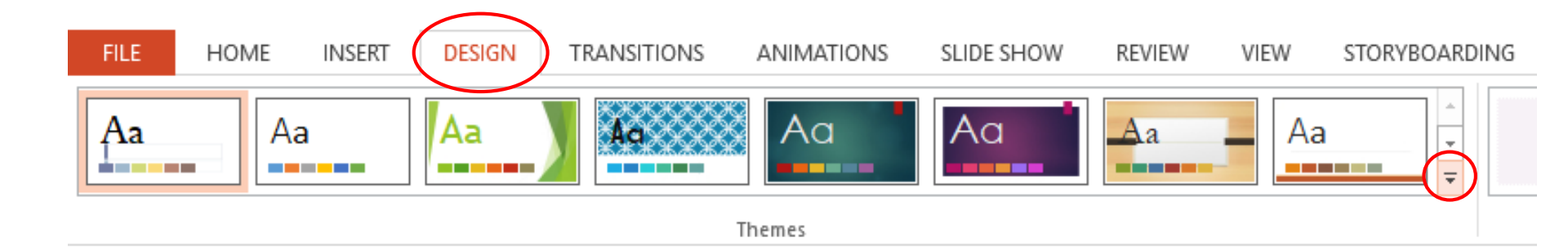

# Apply Theme to Slides

- All slides will be organized according to the selected theme the theme.
- On the theme to be applied, the selected theme can be applied to all slides or only selected slides with the right mouse click.

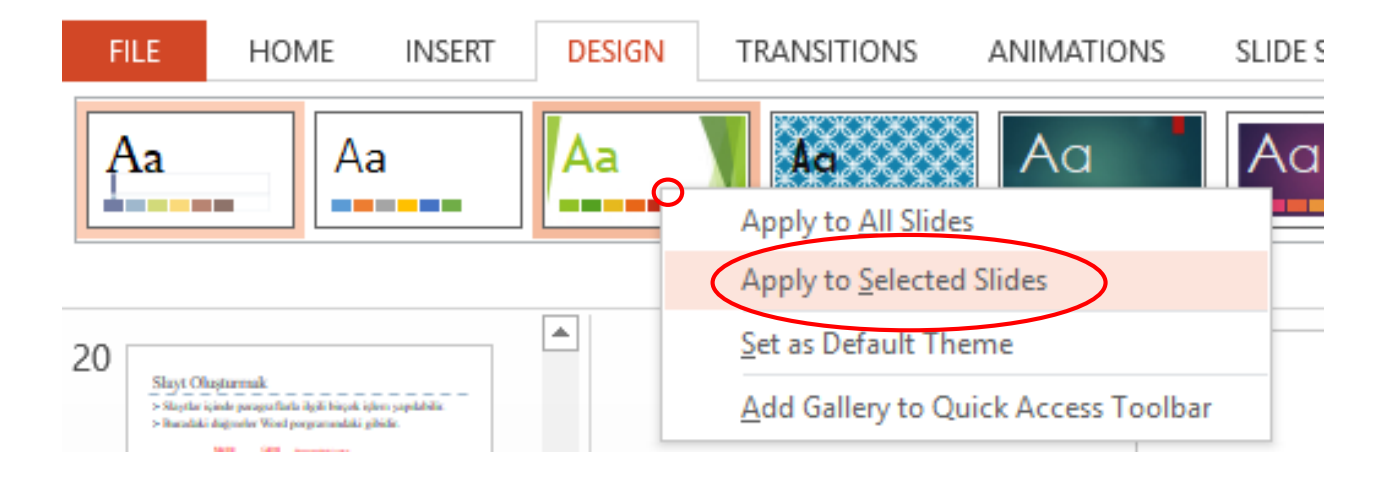

# Apply Theme to Slides

- > Arrangements can be made on the selected theme
- > After selecting a theme, you need to use the Colors, Fonts, Effects and Background Styles buttons.

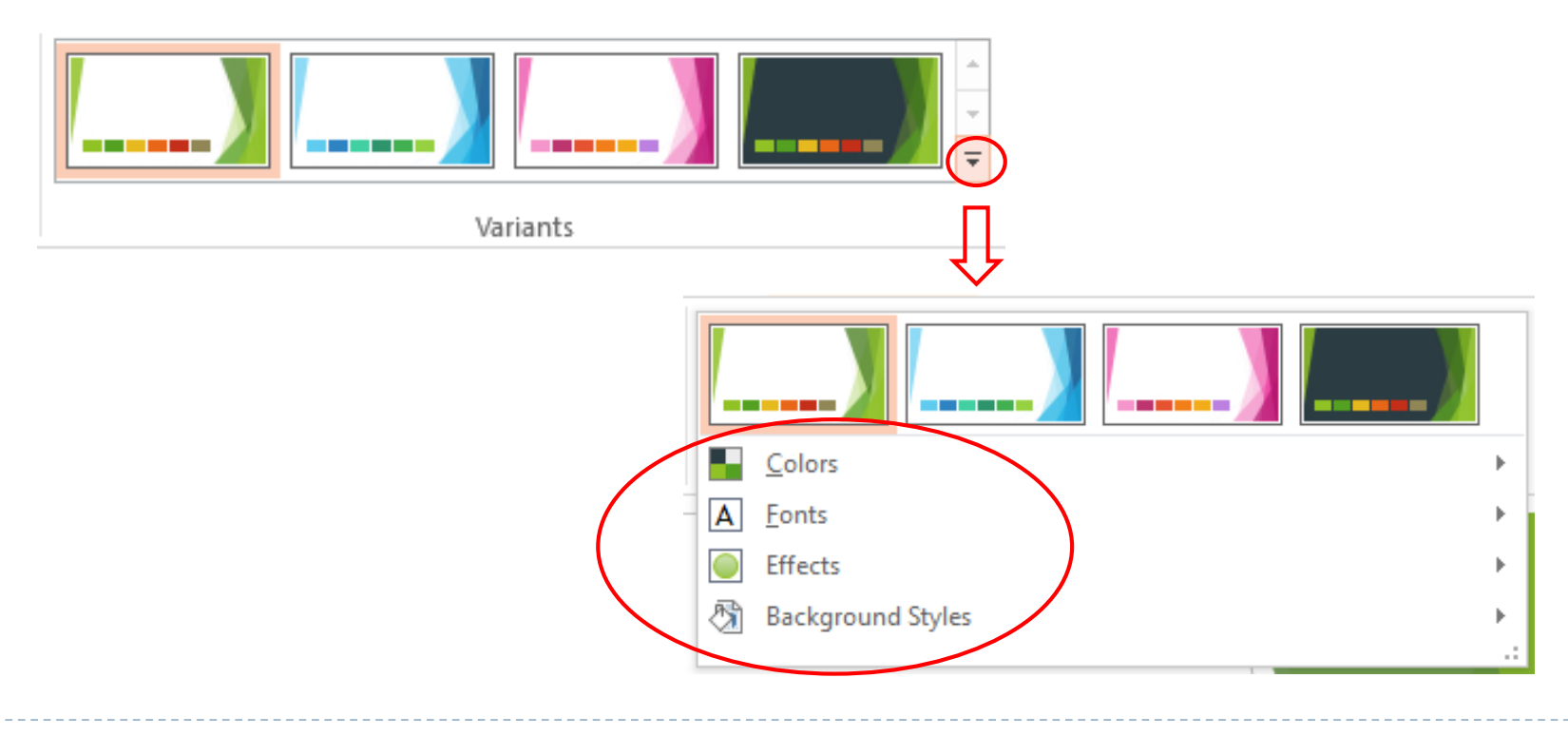

- The transition effect can be applied to slides in the presentation file. This effect determines the animation to be applied when moving from one slide to another.
- The options on the Transitions tab must be used for this. The effect will be applied to the selected slides by clicking on them with the mouse.
- To apply the effect to all slides, you need to use the Apply to All button after selecting the effect.

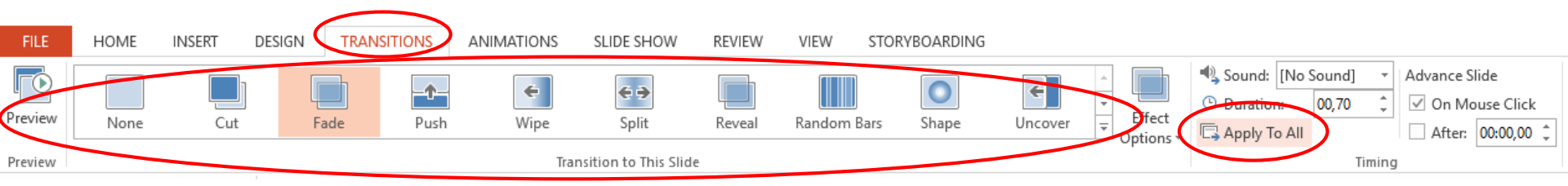

- The speed of the effect applied to the slide transitions can be changed using the **Duration** option.
- As the time increases, the duration of the visual effect will increase.
- The duration application will only be applied to the selected slides. The Apply to All button must be used to apply to all.

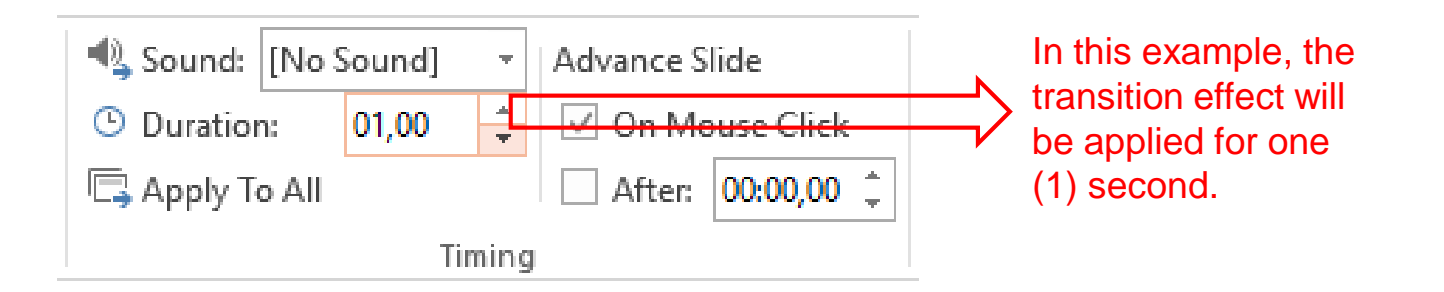

- It is also possible to add sound effects to visual transition effects.
- After selecting the desired slides to add effects, the Sounds option in the Transitions tab should be used.
- To apply the effect to all slides, the Apply to All button should be used..

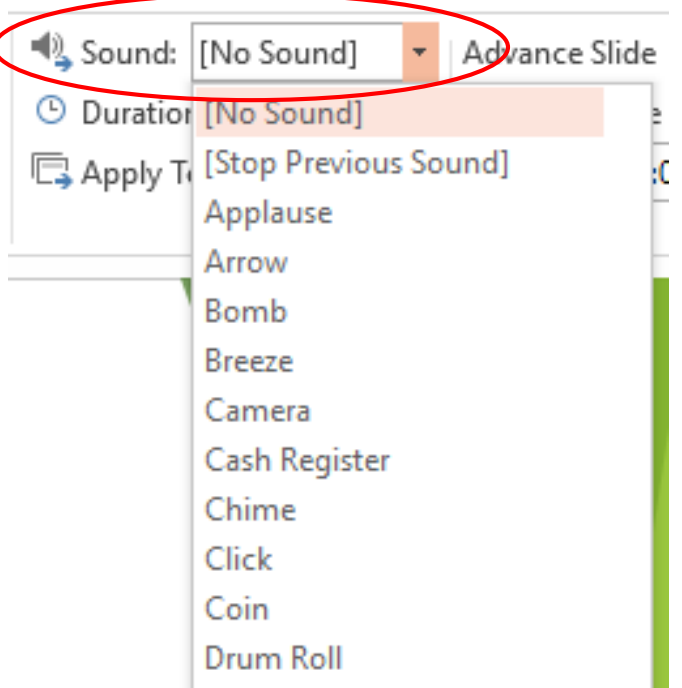

- Slide transitions are made by mouse click or by touching the keys on the keyboard by default.
- > Advance slide section should be used to make slide transition automatically.
- To do this, you need to deselect with the mouse (On Mouse Click) and set the time.

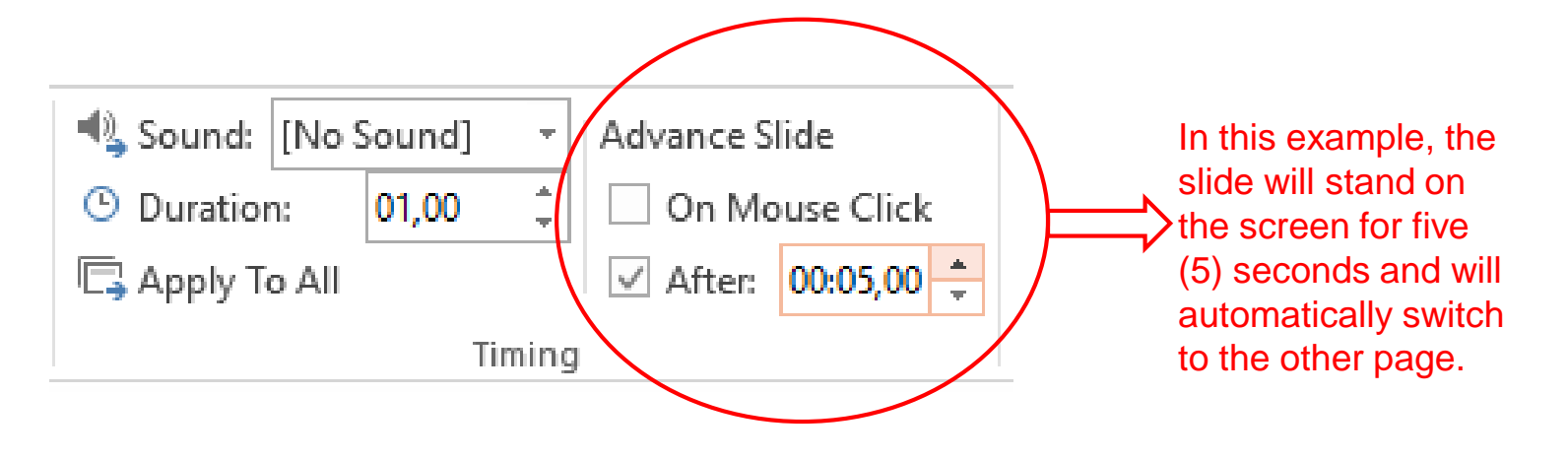

In this example, the slide will stand on the screen for five (5) seconds and will automatically switch to the other page. If you click with the mouse before 5 seconds, you will switch to the other slide.

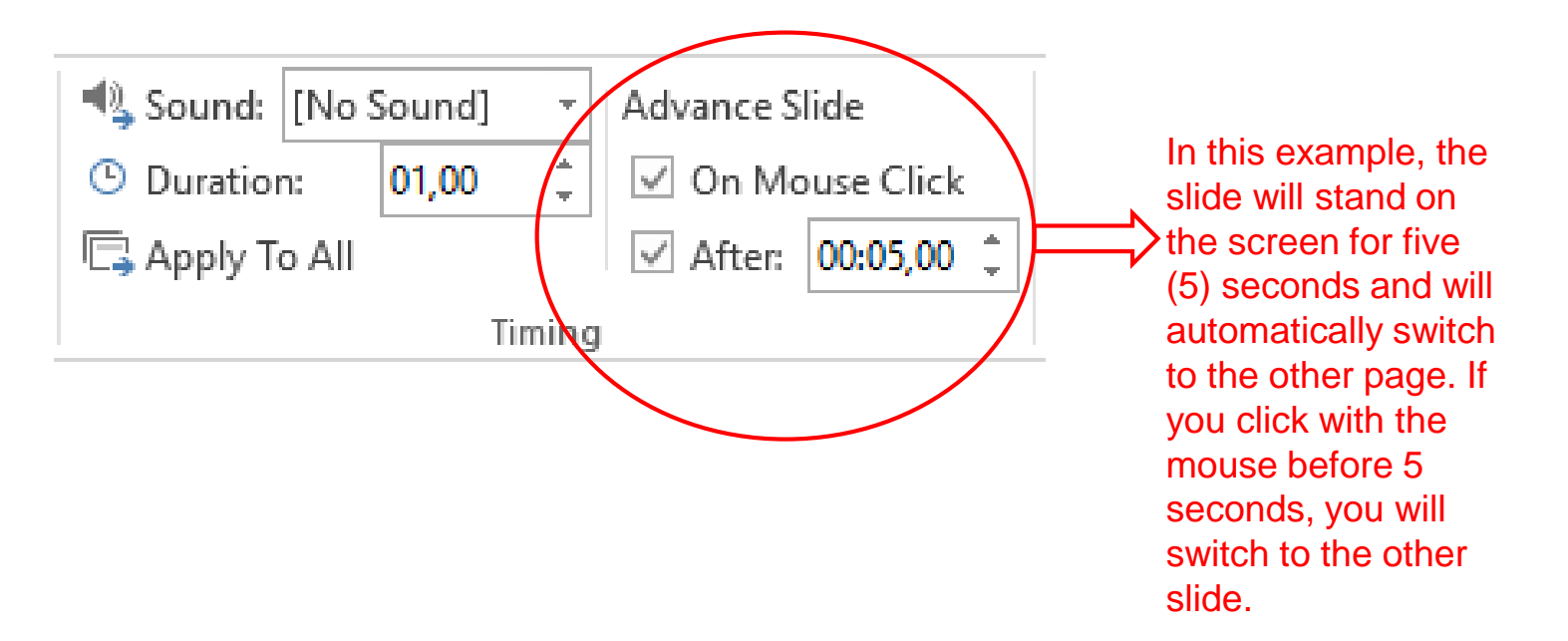

- Animations can also be applied to text, text boxes, and objects on slides.
- > To do this, first select the desired text, text box, or object.

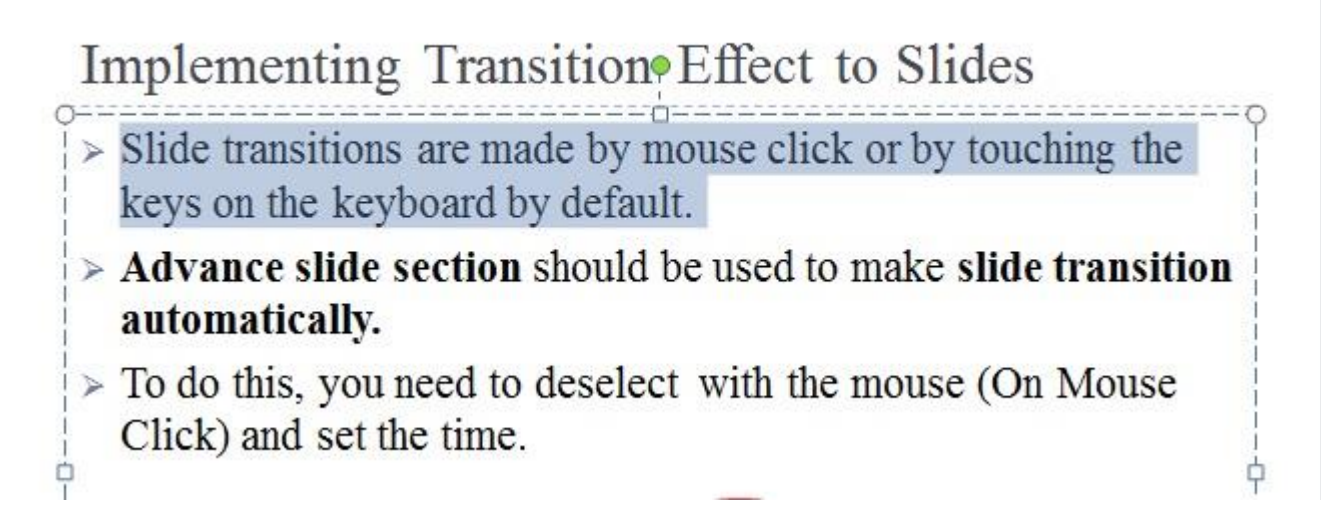

Then the options in the Animation group in the Animations tab should be used.

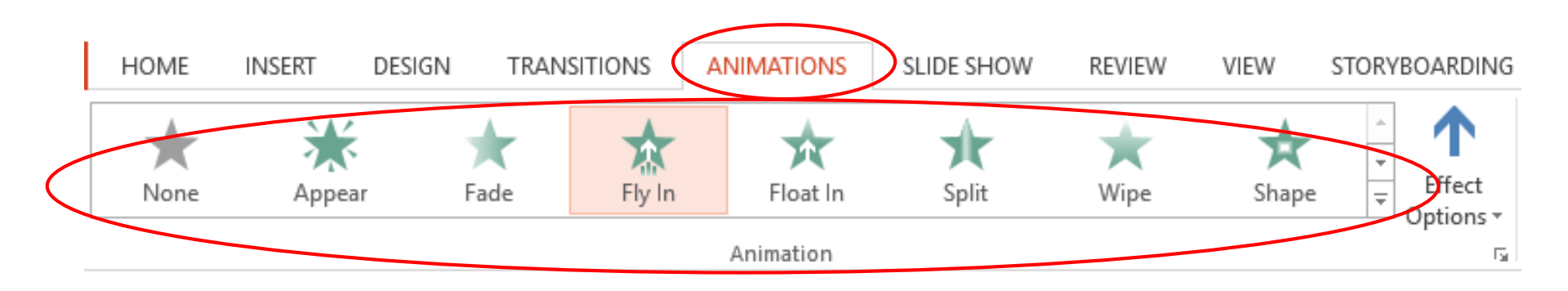

- > It is possible to make adjustments on added animations.
- > To do this, the **Effect Options button** must be used after the animation is added.

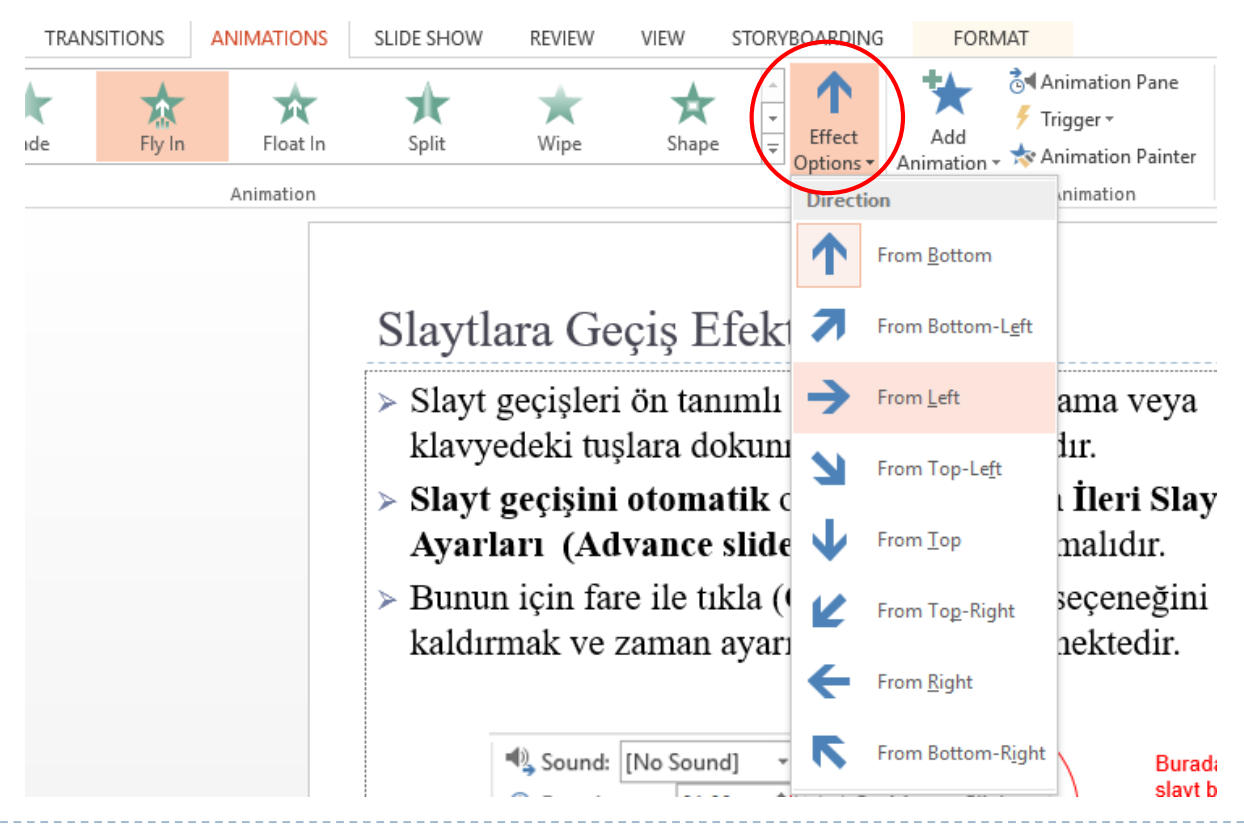

To see the details of the added animations and make changes on them, the Animation Pane must be opened.

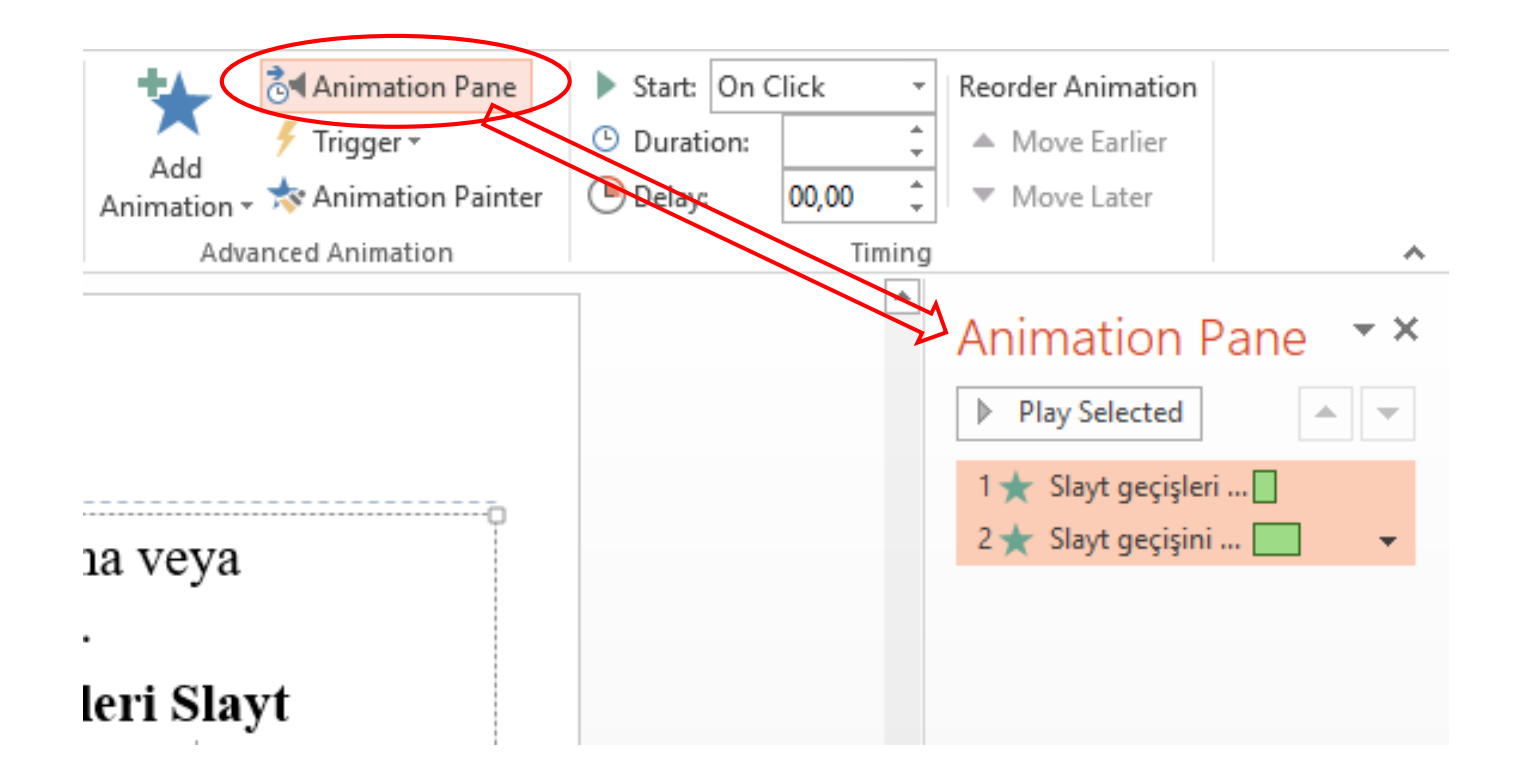

To remove an added animation, select from the animation window and use the Delete key from the keyboard or rightclick with the mouse and use the Remove option....

| Animation Pane               |
|------------------------------|
| Play From                    |
| 1 ★ Slayt geçişleri          |
| 2 ★ Slayt geçişini 📃 🛛 💌     |
| Start On <u>C</u> lick       |
| Start With Previous          |
| Start <u>A</u> fter Previous |
| Effect Options               |
| <u>T</u> iming               |
| Hide Advanced Timeline       |
| Remove                       |
|                              |

- > The effect **duration** and the **delay** time can be set for animations..
- > The options in the **Timing group** on the **Animations ta**b are used to determine the animation speed.

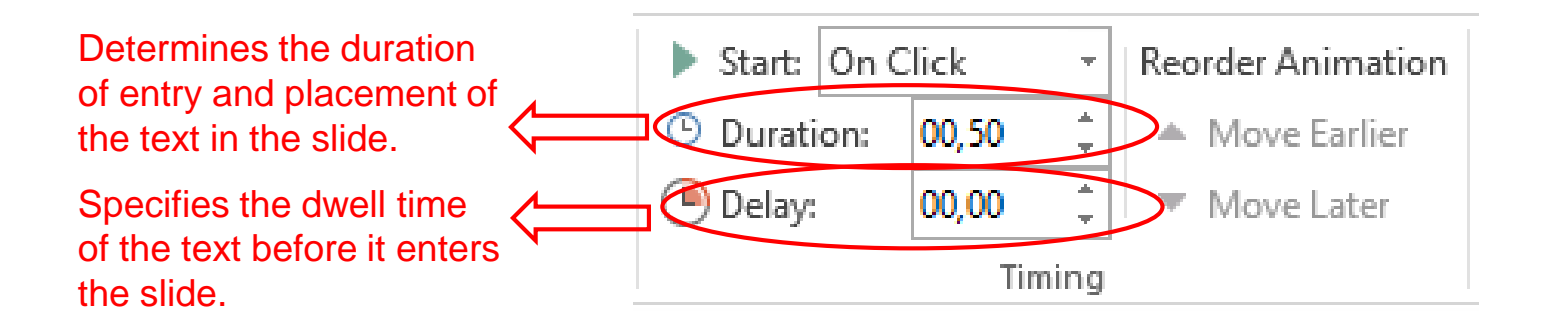

- It is possible to determine when animations applied to objects will start.
- The animations on the slides will be triggered by clicking on the mouse (on click).
- > The other options are the options with the previous animation and after the previous animation.

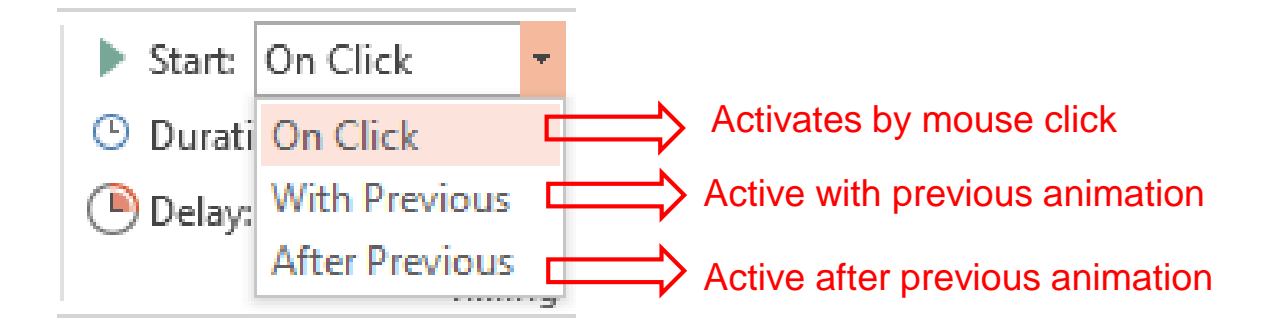

- To change the order in which the animations are displayed, the arrows in the top of the window must be used after the animation to be changed is selected in the Animation Pane.
- The sequence of animations can also be changed by drag and drop.

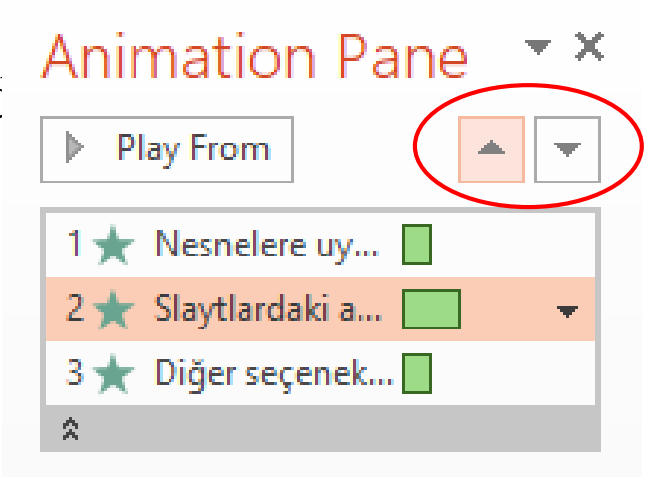

- > The **Insert tab** should be used to add the slides.
- Table, Picture, Picture Online, Shape, and Font (WordArt) can be added to slides as in word processing (Word).

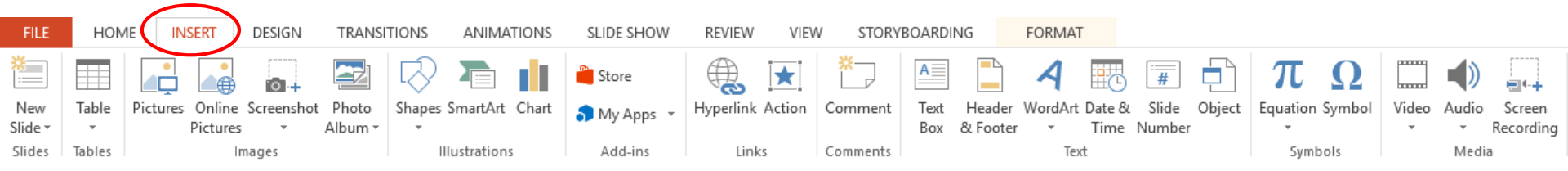

- Use the Table button to add a table to the slides.
- Table adjustments can be made from the **Design** and **Layout** tabs that are opened after the table is added..

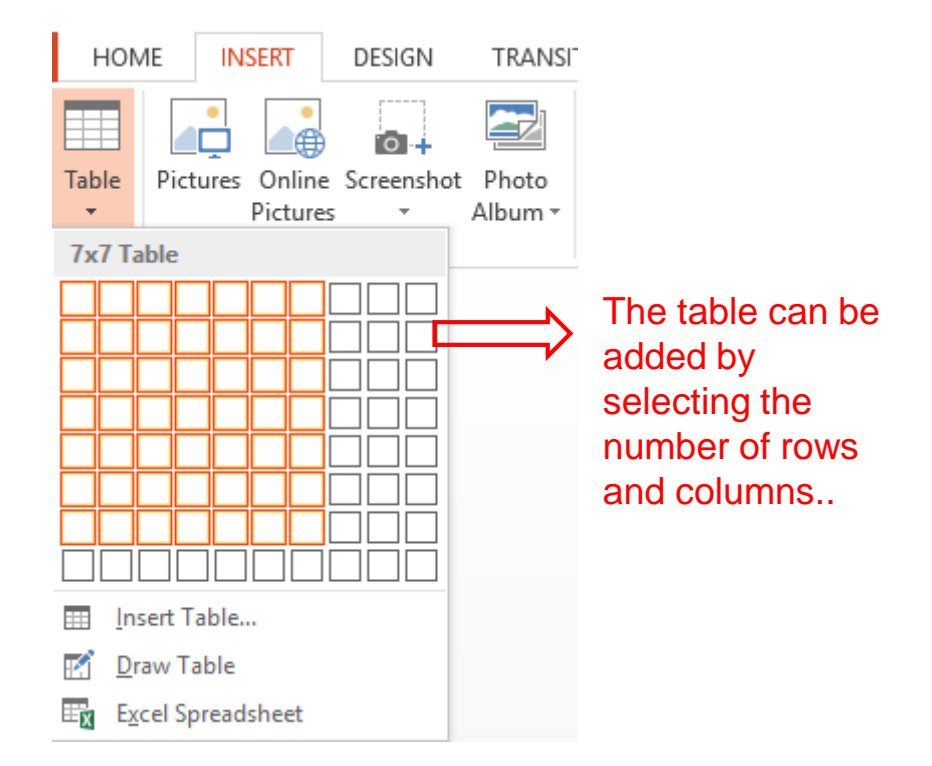

- > The **Picture button** must be used to **add pictures** to the slides.
- > After clicking the button, the image should be selected from the pop-up window

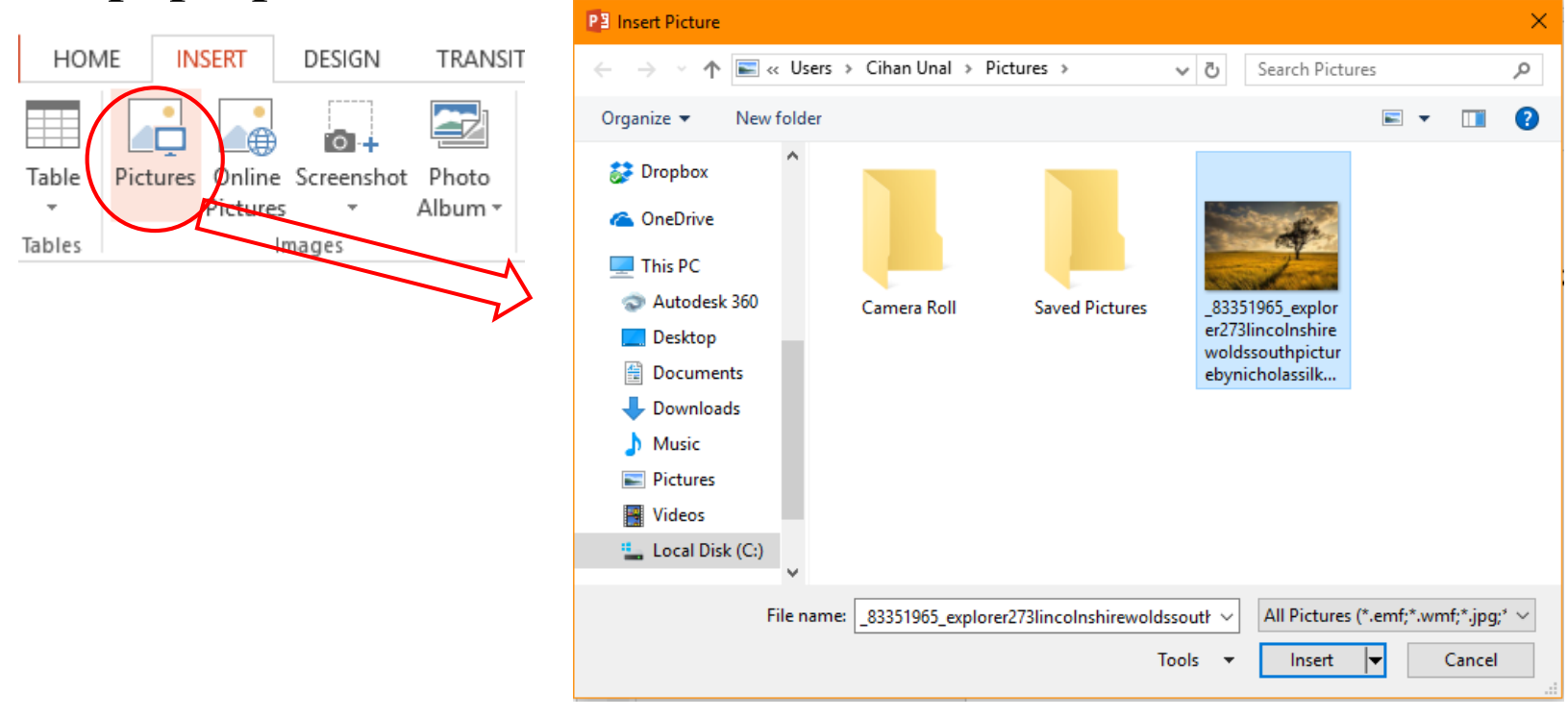

To add a picture to the slides on the internet, click on the Online Pictures button and a search should be made and a picture should be selected.

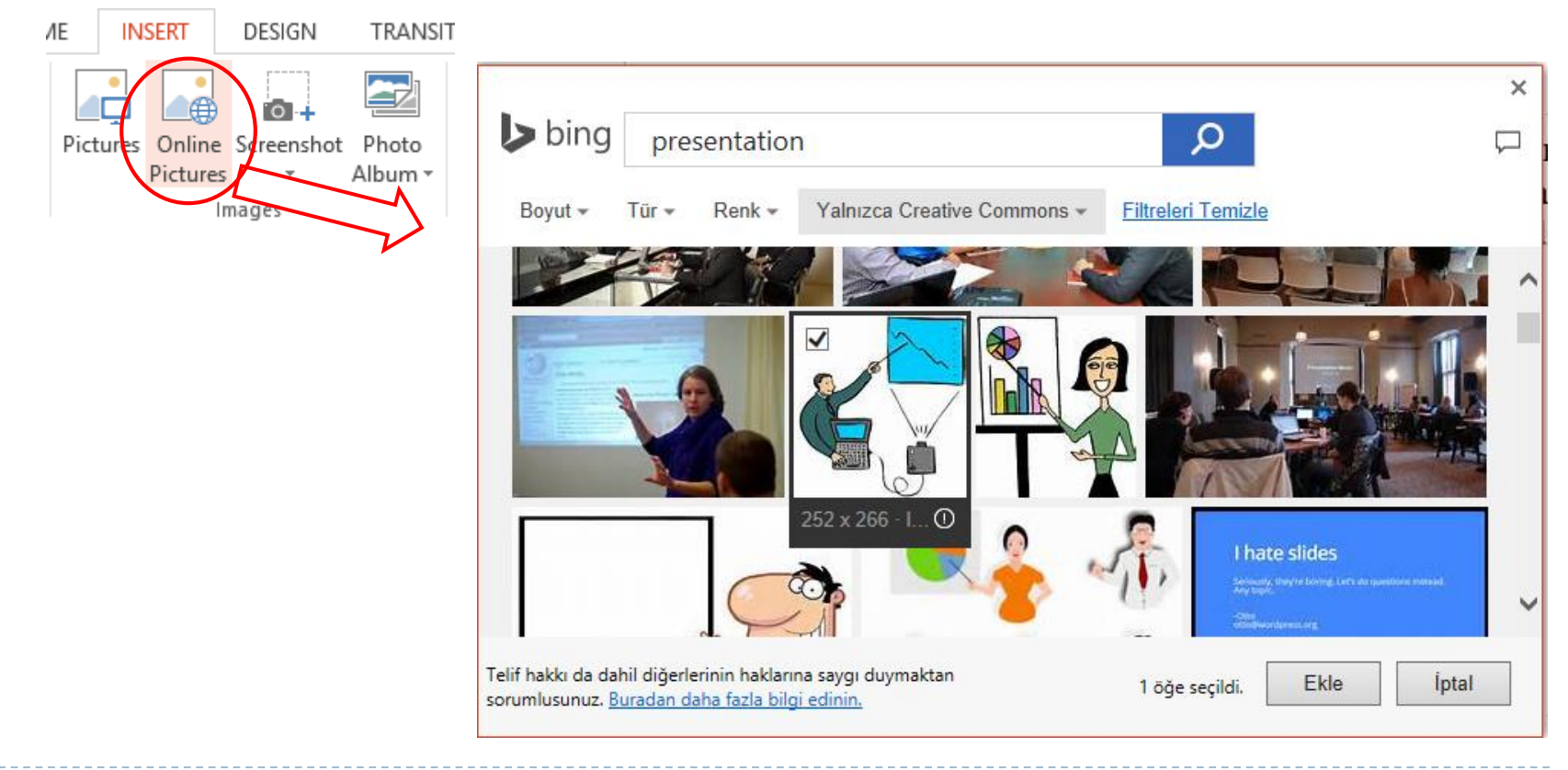

> To add a shape to the slides, click the Shapes button and the desired shape should be selected from the pop-up window.

| Shapes SrhartArt Chart                                                                                                    | Ę<br>Нуј                                          |
|----------------------------------------------------------------------------------------------------|---------------------------------------------------|
| Recently Used Shapes<br>「□○□△□↓¢◆で<br>なへく}☆                                                                                                    | Once the shape<br>is selected, it<br>can be drawn |
| Lines<br>へ、、、、こ、こ、こ、、、、、、、、、、、、、、、、、、、、、、、、、、、、                                                                                                    | into the slide.                                   |
| Basic Shapes                                                                                                    |                                                   |
| $ \begin{array}{c} \blacksquare \bigcirc \land \land \land \land \land \land \land \land \land \land \land \land \land \land \land \land \land \land$ |                                                   |

- To add fancy text to the slides, click the WordArt button and select the desired font type.
- The settings for the inserted text can be made later from the Format tab.

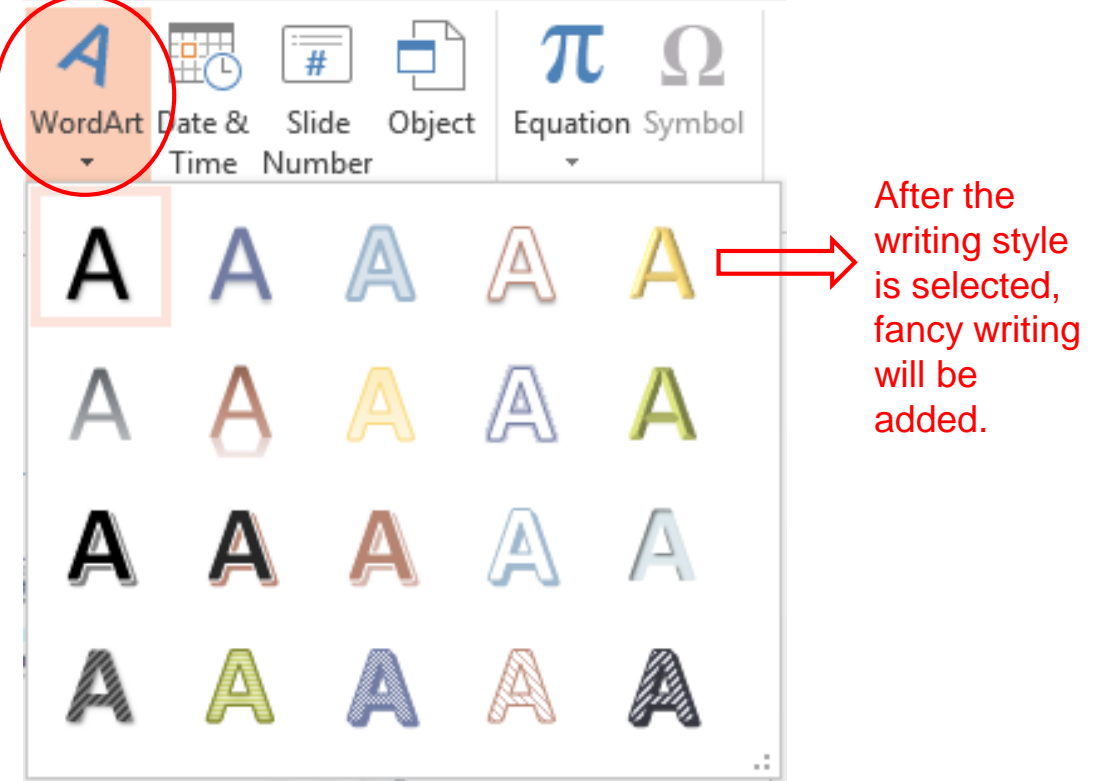

The Slide Number or Date and Time buttons on the Insert tab must be used to add page number, date and time information to slides.

| Text Header WordAr Date & Slide Object<br>Box & Footer Text                                                                                                    | Header and Footer Slide Notes and Handouts                                                                                                    | ? ×                               |
|----------------------------------------------------------------------------------------------------|----------------------------------------------------------------------------------------------------|-----------------------------------|
| Add date and time as<br>header<br>Update date and time<br>automatically<br>Add a constant header<br>Insert page number<br>Add footer<br>Viewing bottom and top<br>information on the first<br>slide | Include on slide  Date and time  Update automatically  1.9.2017 Language: Calendar type: Turkish Gregorian  Fixed  Slide number  Footer ITEC115/ITEC190  Don't show on title slide  Apply Apply | Preview<br>Apply to all<br>slides |

- Use the Audio button on the Insert tab to add an audio file to the slides.
- To add an audio file from a folder, you need to select the file from the pop-up window using the Audio File (My PC ...)

| option.                                                           | P3 Insert Audio                                                            | ×    |
|-------------------------------------------------------------------|----------------------------------------------------------------------------|------|
|                                                                   | ← → ~ ↑ 📴 « StudentData In Progress > Sound_Video 🗸 ⊘ Search Sound_Video 🔎 | •    |
| Video Audio Screen<br>Recording<br>Audio on My PC<br>Record Audio | Organize 🔻 New folder                                                      |      |
|                                                                   | Dropbox Name # Title Contributing artists                                  | Albi |
|                                                                   | Chimes.wav                                                                 |      |
|                                                                   | This PC 💿 Notify.wav                                                       |      |
|                                                                   | 💿 Autodesk 360 💿 Tada.wav                                                  |      |
|                                                                   | E. Desktop                                                                 | 1    |
|                                                                   | Documents                                                                  |      |
|                                                                   | 🕂 Downloads                                                                |      |
|                                                                   | h Music                                                                    |      |
|                                                                   | Pictures                                                                   |      |
|                                                                   | Videos                                                                     |      |
|                                                                   | Local Disk (C:)                                                            | _    |
|                                                                   | ∀ <                                                                        | >    |
|                                                                   | File name: Notify.wav v Audio Files (*.adts;*.adt;*.aac;*. v               |      |
|                                                                   | Tools 👻 Insert 💌 Cancel                                                    |      |
|                                                                   |                                                                            |      |

- Once completed, a clickable speaker image will appear inside the page.
- > To play the audio file during the presentation, click this picture.

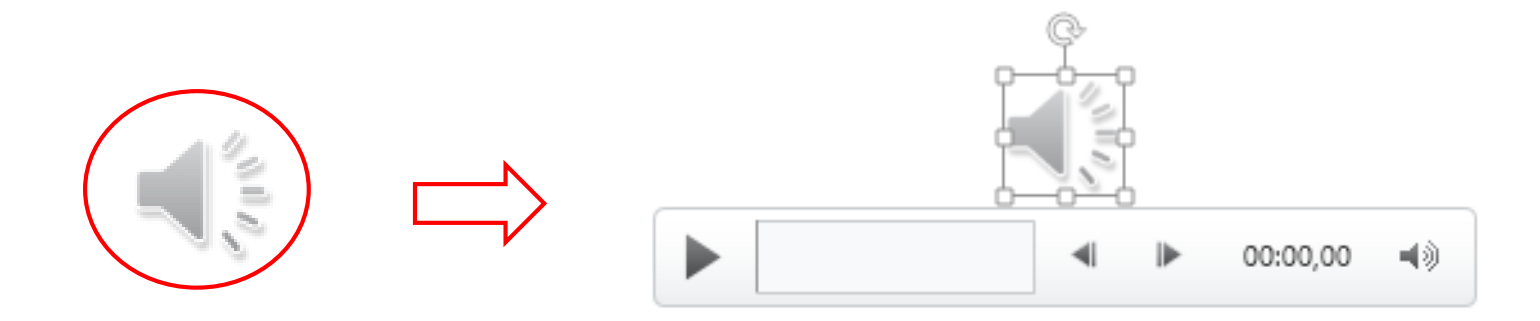

To make adjustments to the added sound effect, the Playback tab that opens after clicking the speaker image representing the audio file must be used..

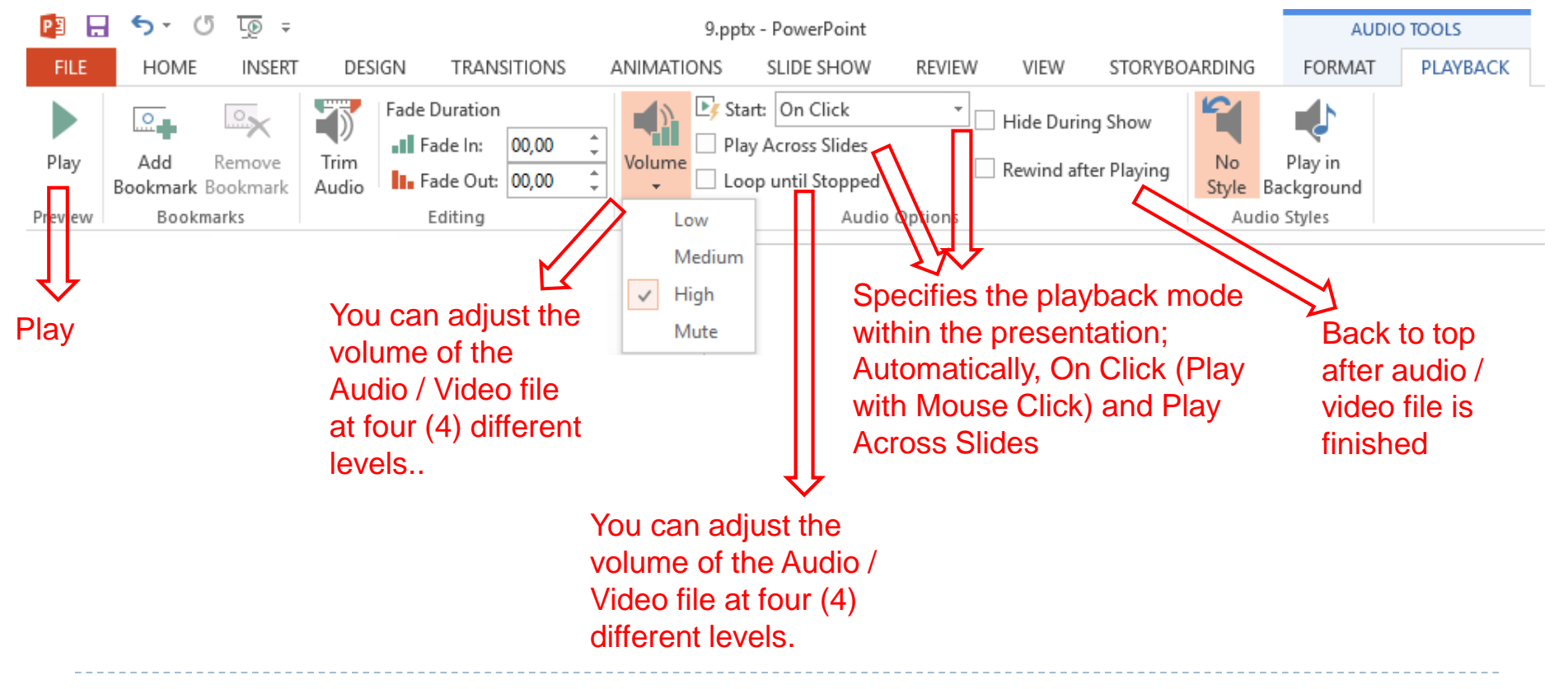

- > Use the **Video button** to add a video file to the slides.
- As with the audio file, the details of the video file added to the slides can be accessed from the **Playback Options**.

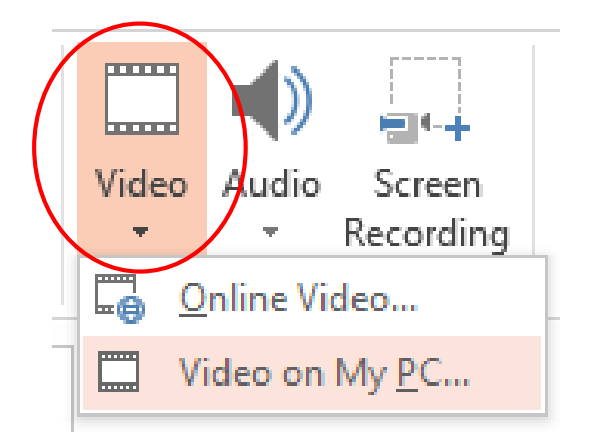

# Using the Master Slide

- The slides in the presentation files take the design information from the master slide. Therefore, if the design of the slides in a presentation file is to be modified, it is better to make changes to the master slide.
- The Master Slide button on the View tab must be used to open the master slide view.

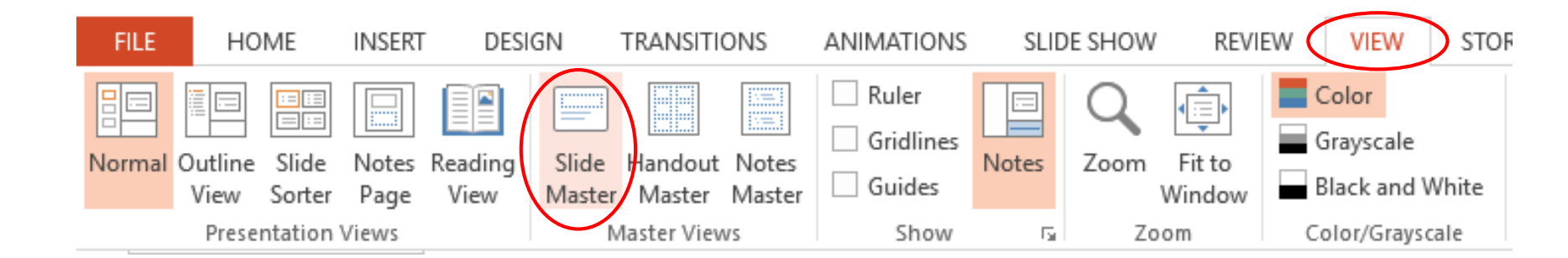

# Using the Master Slide

- > The opened view will display the text boxes and objects in the background of the slide designs.
- The formatting and changes made here will be effective on all slides that have this page design, and after the master slide view is closed, the appearance of the slides will be changed.

# Using the Master Slide

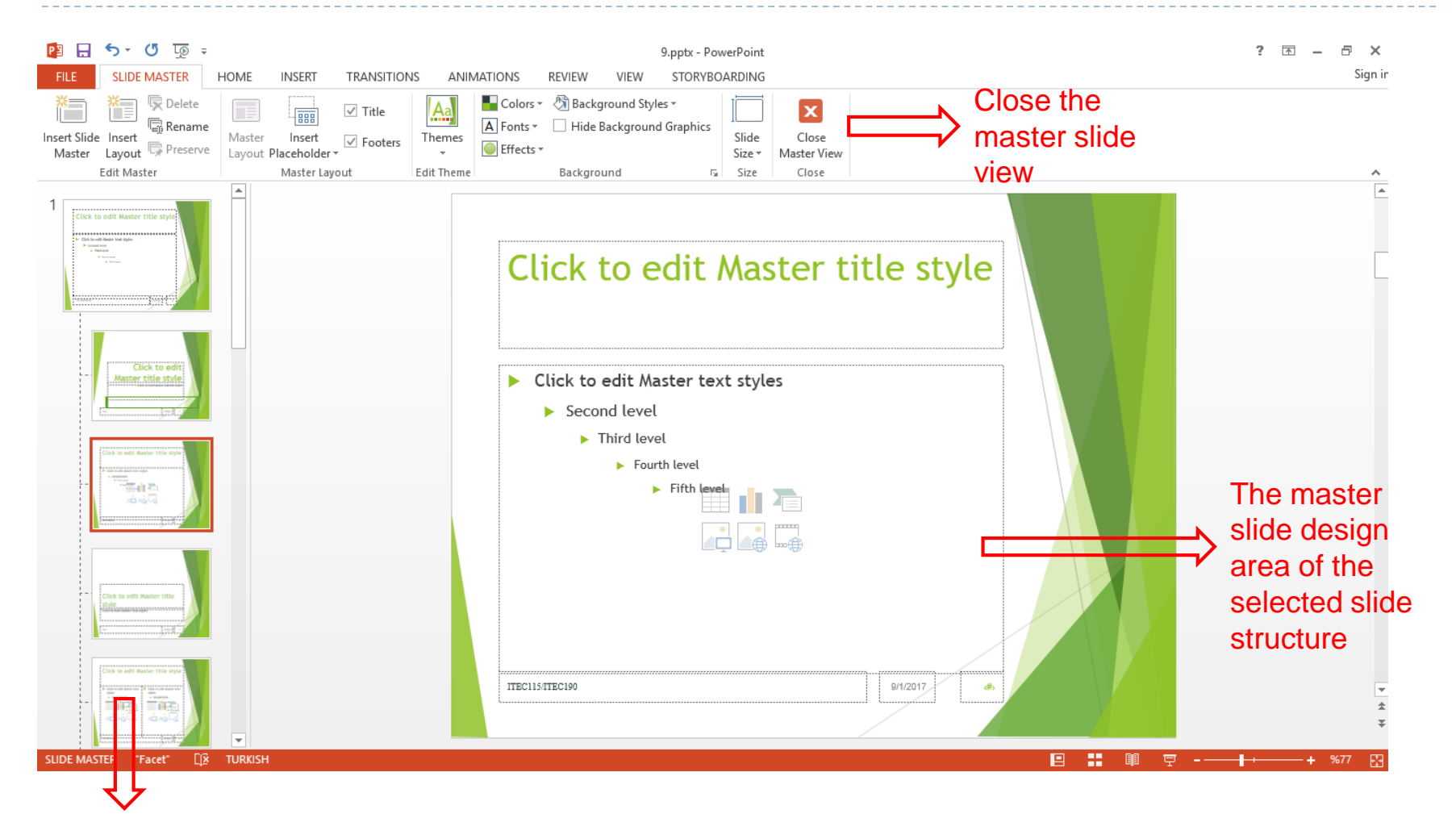

### Main slide views of different slide structures

ITEC102

# Adjusting Slide Shows

- The display mode settings of the slides can be made using the Slide Show tab.
- The F5 key on the keyboard can be used as a shortcut to start the slide show from the top slide..

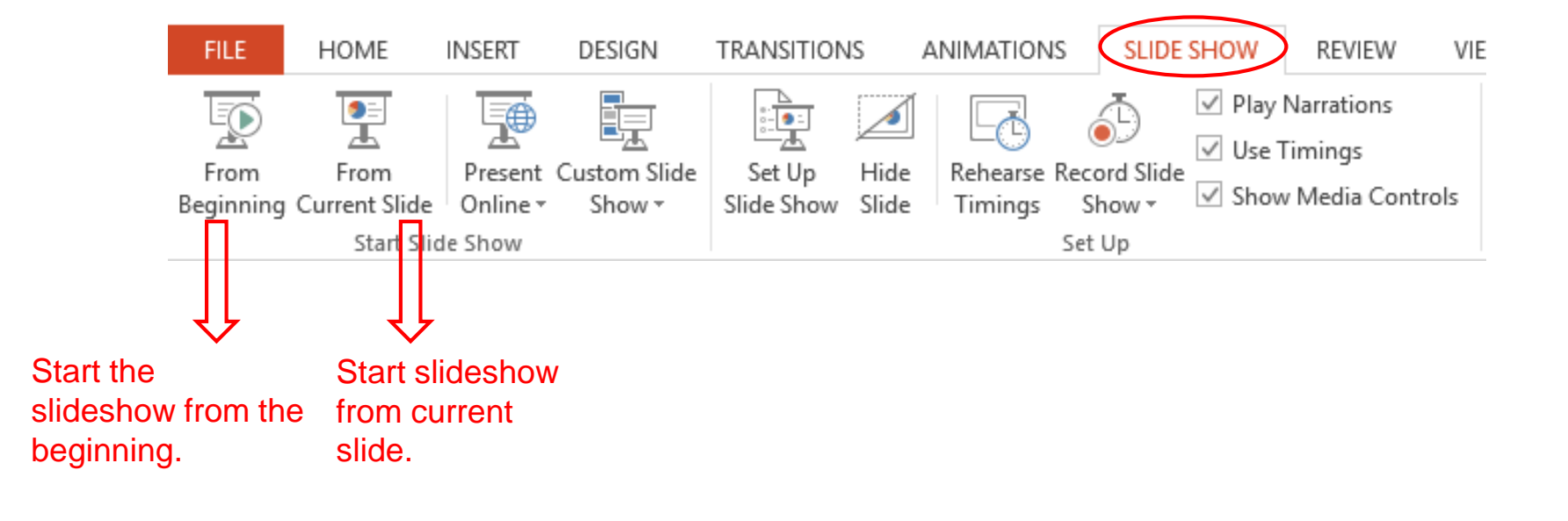

# Adjusting Slide Shows

- Although it is included in the presentation, slide button should be used to prevent a slide from being used in a slide show.
- It is necessary to select the slides to be removed from the show and click this button.
- Next to these slides there will be a sign indicating that they were removed from the slide show.
- The same button must be used to include the slides in the show.

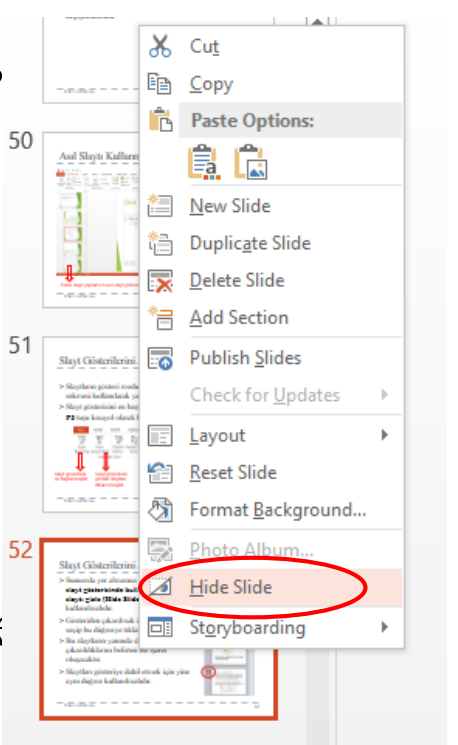

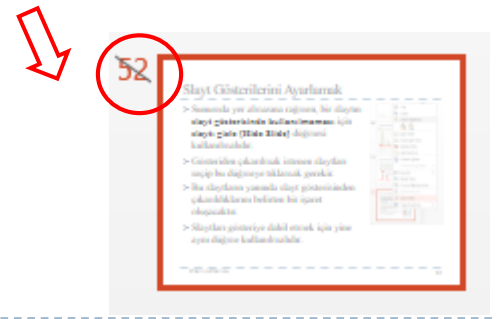

# Adjusting Slide Shows

The Rehearsal Timings button must be used to determine how long the generated presentation is going to be explained.

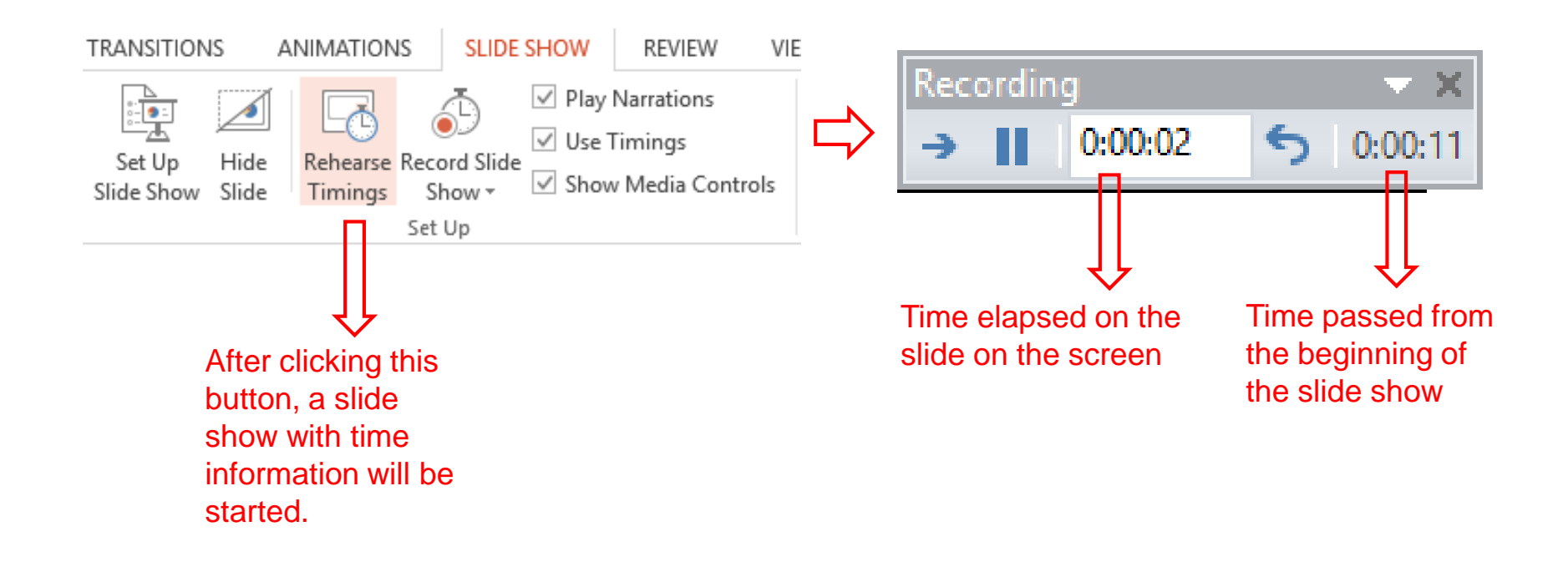

# PRESENTATION PROGRAMS END OF SUBJECT

### LECTURE 8